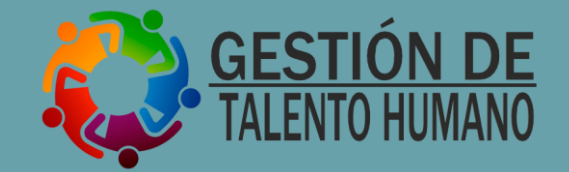

# COMPROBACIÓN DE GASTOS AUTOTEC

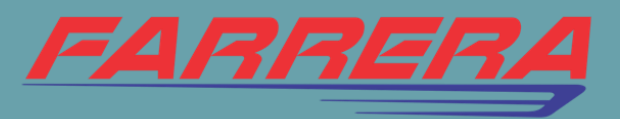

# **Objetivo:**

Que el colaborador pueda comprobar de manera correcta los gastos que realiza durante su viaje de trabajo en el modulo AUTOTEC, sin omitir ningún paso.

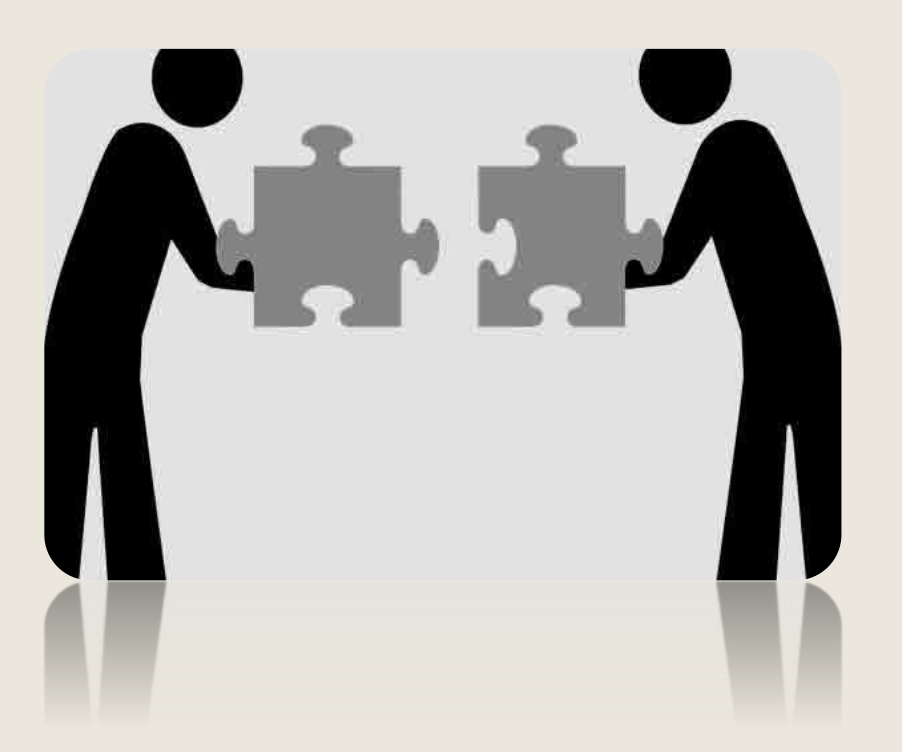

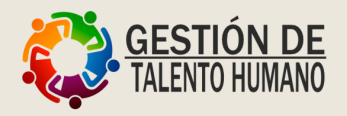

Antes de empezar a realizar la comprobación de tus gastos te recomendamos:

- **1**. Subir tus facturas a la Nube Farrera.
- 2. Vaciar tus gastos en un Excel.

Link para cargar las facturas:

https://nube.farrera.net:60002/buzonfecg.aspx

#### Buzón de Facturas Electrónicas COMPROBACION DE GASTOS

| Capture el nombre completo de la persona que<br>Factura Electrónica: | e envía la PABLITO PEREZ      |
|----------------------------------------------------------------------|-------------------------------|
| Capture su(s) teléfono(s) de contacto:                               | 6187000                       |
| Capture su correo electrónico:                                       | pablito.perez@gfarrera.com.mx |

Capture la orden de compra (si aplica)

Adjunte el Comprobante Fiscal Digital (XML):

Seleccionar archivo Ningún archivo seleccionado ( 🖌 Validar

IMPORTANTE:

- Archivos permitidos: XML de una factura electrónica.
- El archivo no debe ser mayor de 1 MB.

Se escribe el nombre, numero de oficina, y correo de la persona que generó los gastos.

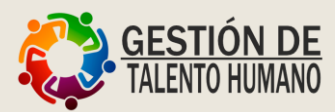

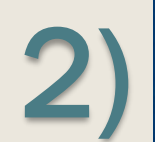

#### Buzón de Facturas Electrónicas COMPROBACION DE GASTOS

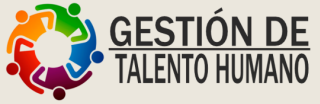

Capture el nombre completo de la persona que envía la **PABLITO PEREZ** Factura Electrónica:

Capture su(s) teléfono(s) de contacto:

Capture su correo electrónico:

Capture la orden de compra (si aplica)

Adjunte el Comprobante Fiscal Digital (XML):

6187000

pablito.perez@gfarrera.com.mx

Seleccionar archivo factura Desayuno.xml

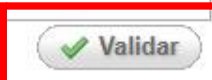

INFORTANTE:

5

- Archivos permitidos: XML de una factura electrónica.

- El archivo no debe ser mayor de 1 MB.

Seleccionamos el archivo de XML y validamos.

Una vez validado correctamente el archivo XML, procedemos a cargar la factura en PDF y enviamos.

#### Buzón de Facturas Electrónicas COMPROBACION DE GASTOS

Capture el nombre completo de la persona que envía la **PABLITO PE** Factura Electrónica:

Capture su(s) teléfono(s) de contacto:

Capture su correo electrónico:

Capture la orden de compra (si aplica) Adjunte el Comprobante Fiscal Digital (XML): Versión del CFD validado:

Adjunte la Representación Impresa (PDF):

| 6187000<br>pablito.perez@gfarrera.com.mx | PABLITO PEREZ                 |
|------------------------------------------|-------------------------------|
| pablito.perez@gfarrera.com.mx            | 5187000                       |
|                                          | pablito.perez@gfarrera.com.mx |

| Seleccionar archivo | Ningún archivo seleccionado | 🕜 Validar |
|---------------------|-----------------------------|-----------|
| 3.3                 |                             |           |
| Seleccionar archivo | factura Desavuno pdf        |           |

- Archivos permitidos: PDF. - El archivo no debe ser mayor de 4 MB.

XIVIL (Tactura Desayuno) validado correctamente, proceda a cargar el PDF.

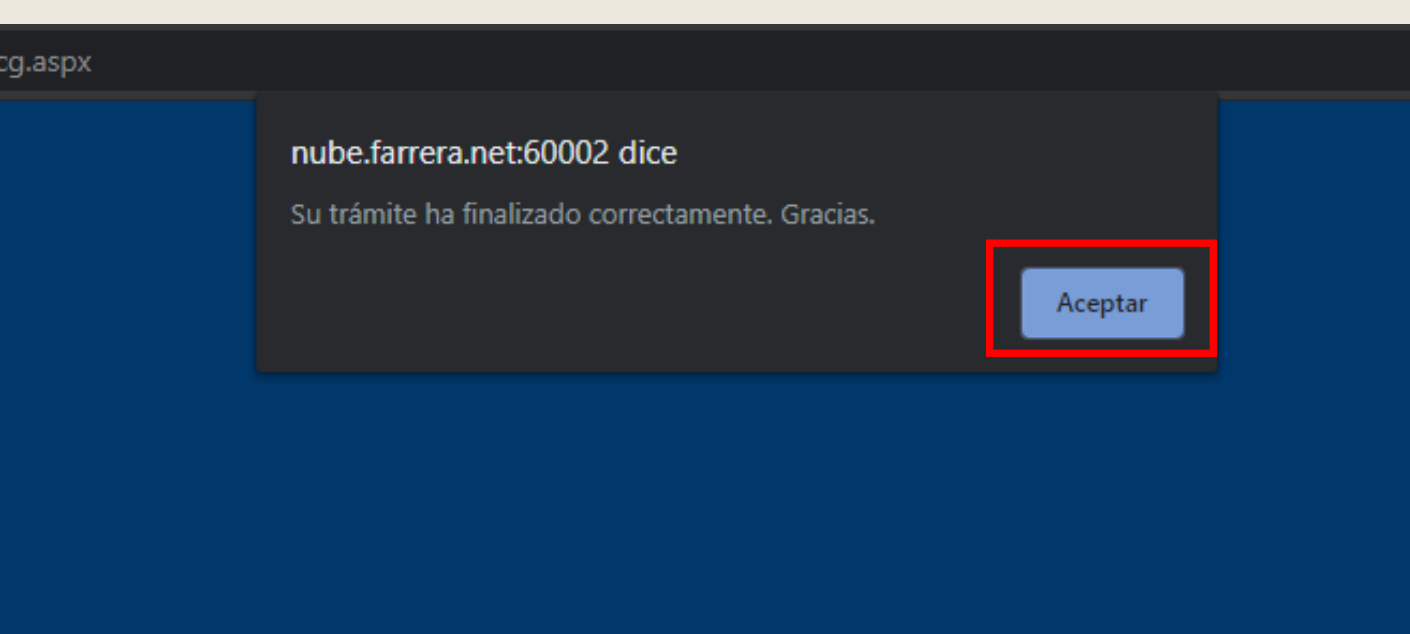

Seleccionamos aceptar, y con esto terminamos de cargar nuestra primer factura (PDF, XML).

Para cargar nuevos archivos a la nube Farrera, seguimos los mismos pasos.

#### Buzón de Facturas Electrónicas **COMPROBACION DE GASTOS**

Capture el nombre completo de la persona que envía la PABLITO PEREZ

Factura Electrónica:

Capture su(s) teléfono(s) de contacto:

Capture su correo electrónico:

Capture la orden de compra (si aplica)

Adjunte el Comprobante Fiscal Digital (XML):

| pablito.perez@gfarrera.com | .mx |
|----------------------------|-----|
|                            |     |

Seleccionar archivo Ningún archivo seleccionado ( 🖌 Validar WPORTANTE

- Archivos permitidos: XML de una factura electrónica.
- El archivo no debe ser mayor de 1 MB.

## 2. Vaciar los gastos en Excel.

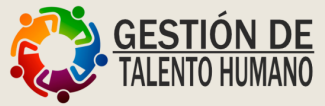

|                                                                                                    | PROCESOS Y S                                                                                                    | SISTEMAS FARRERA | <u>, S.A.DE C.V.</u>                                                                 |                                                                       |              |                                                                                                    |
|----------------------------------------------------------------------------------------------------|----------------------------------------------------------------------------------------------------|------------------|--------------------------------------------------------------------------------------|-----------------------------------------------------------------------|--------------|----------------------------------------------------------------------------------------------------|
| Relación de gas                                                                                                    | stos del 25 febrero al 26 de febrero 2020                                                                                                    |                  |                                                                                      |                                                                       |              |                                                                                                    |
| Nombre: PABLI<br>Departamento:                                                                                          | ITO PEREZ<br>RECURSOS HUMANOS                                                                                                    |                  |                                                                                      | Fecha:                                                                |              | 26/02/2020                                                                                                    |
| Gastos con (                                                                                                    | Comprobantes:                                                                                                    |                  |                                                                                      |                                                                       |              |                                                                                                    |
| Fecha                                                                                                    | Concepto                                                                                                    | No. Factura      | Sub Total                                                                            | IVA                                                                   | 2% Hospedaje | Gran-Total                                                                                                    |
| 25-feb-20                                                                                                    | MR PAMPAS COATZACOALCOS, SA DE CV                                                                                                    | 47729            | 215.52                                                                               | 34.48                                                                 | 0.00         | 250.00                                                                                                    |
| 25-feb-20                                                                                                    | NH HOTEL GROUP, SA DE CV                                                                                                    | MCO1032791       | 650.00                                                                               | 104.00                                                                | 13.00        | 767.00                                                                                                    |
| 26-feb-20                                                                                                    | NH HOTEL GROUP, SA DE CV                                                                                                    | MCO1032808       | 103.45                                                                               | 16.55                                                                 | 0.00         | 120.00                                                                                                    |
| 26-feb-20                                                                                                    | NH HOTEL GROUP, SA DE CV                                                                                                    | MCO1032817       | 92.67                                                                                | 14.83                                                                 | 0.00         | 107.50                                                                                                    |
| 26-feb-20                                                                                                    | AUTOS PULLMAN, SA DE CV                                                                                                    | 78660            | 496.55                                                                               | 79.45                                                                 | 0.00         | 576.00                                                                                                    |
|                                                                                                    |                                                                                                    | -                |                                                                                      |                                                                       |              |                                                                                                    |
| Gastos sin C                                                                                                    | Sub-Tota<br>Comprobantes:                                                                                                    | al               | 1,558.19                                                                             | 249.31                                                                |              | 1,820.50                                                                                                    |
| Gastos sin C<br><sub>Fecha</sub>                                                                                        | Sub-Tota<br>Comprobantes:<br>Concepto                                                                                                    | al               | 1,558.19<br>Importe                                                                  | 249.31<br>IVA                                                         |              | 1,820.50<br>Gran-Total                                                                                                    |
| Gastos sin C<br>Fecha<br>25-feb-20                                                                                      | Sub-Tota<br>Comprobantes:<br>Concepto<br>Taxi Domicilio-Corpo                                                                                                    |                  | <b>1,558.19</b><br>Importe<br>60.00                                                  | 249.31<br>IVA<br>0.00                                                 |              | <b>1,820.50</b><br>Gran-Total<br>60.00                                                                                    |
| Gastos sin C<br>Fecha<br>25-feb-20<br>25-feb-20                                                                         | Sub-Tota<br>Comprobantes:<br><u>Concepto</u><br>Taxi Domicilio-Corpo<br>Comida sin comprobante                                                                                                    | al               | <b>1,558.19</b><br>Importe<br>60.00<br>180.00                                        | <b>249.31</b><br><b>IVA</b><br>0.00<br>0.00                           |              | <b>1,820.50</b><br>Gran-Total<br>60.00<br>180.00                                                                          |
| <b>Gastos sin C</b><br>Fecha<br>25-feb-20<br>25-feb-20<br>25-feb-20                                                     | Sub-Tota<br>Comprobantes:<br><u>Concepto</u><br>Taxi Domicilio-Corpo<br>Comida sin comprobante<br>Taxi Hotel-Centro                                                                                                    | al               | <b>1,558.19</b><br><b>Importe</b><br>60.00<br>180.00<br>70.00                        | <b>IVA</b><br>0.00<br>0.00<br>0.00                                    |              | <b>1,820.50</b><br>Gran-Total<br>60.00<br>180.00<br>70.00                                                                 |
| <b>Gastos sin C</b><br>Fecha<br>25-feb-20<br>25-feb-20<br>25-feb-20<br>25-feb-20<br>25-feb-20                           | Sub-Tota<br>Comprobantes:<br><u>Concepto</u><br><u>Taxi Domicilio-Corpo</u><br><u>Comida sin comprobante</u><br><u>Taxi Hotel-Centro</u><br>Taxi Centro-Hotel                                                                                                    |                  | <b>1,558.19</b><br>Importe<br>60.00<br>180.00<br>70.00<br>70.00<br>70.00             | <b>IVA</b><br>0.00<br>0.00<br>0.00<br>0.00                            |              | <b>1,820.50</b><br>Gran-Total<br>60.00<br>180.00<br>70.00<br>70.00                                                        |
| Gastos sin C<br>Fecha<br>25-feb-20<br>25-feb-20<br>25-feb-20<br>25-feb-20<br>26-feb-20                                  | Sub-Tota<br>Comprobantes:<br>Taxi Domicilio-Corpo<br>Comida sin comprobante<br>Taxi Hotel-Centro<br>Taxi Centro-Hotel<br>Taxi Hotel-Terminal                                                                                                    | al               | <b>1,558.19</b><br>Importe<br>60.00<br>180.00<br>70.00<br>150.00<br>                 | <b>IVA</b><br>0.00<br>0.00<br>0.00<br>0.00<br>0.00<br>0.00            |              | <b>1,820.50</b><br>Gran-Total<br>60.00<br>180.00<br>70.00<br>70.00<br>150.00                                              |
| Gastos sin C<br>Fecha<br>25-feb-20<br>25-feb-20<br>25-feb-20<br>25-feb-20<br>26-feb-20<br>26-feb-20                     | Sub-Tota<br>Comprobantes:<br><u>Concepto</u><br><u>Taxi Domicilio-Corpo</u><br><u>Comida sin comprobante</u><br><u>Taxi Hotel-Centro</u><br><u>Taxi Hotel-Centro</u><br><u>Taxi Centro-Hotel</u><br><u>Taxi Hotel-Terminal</u><br><u>Taxi Terminal-Domicilio</u>                                                       | al               | <b>1,558.19 Importe</b> 60.00 180.00 70.00 70.00 150.00 60.00                        | 249.31<br>IVA<br>0.00<br>0.00<br>0.00<br>0.00<br>0.00<br>0.00         |              | <b>1,820.50</b><br>Gran-Total<br>60.00<br>180.00<br>70.00<br>70.00<br>150.00<br>60.00                                     |
| Gastos sin C<br>Fecha<br>25-feb-20<br>25-feb-20<br>25-feb-20<br>25-feb-20<br>26-feb-20<br>26-feb-20<br>26-feb-20        | Sub-Tota<br>Comprobantes:<br><u>Concepto</u><br><u>Taxi Domicilio-Corpo</u><br><u>Comida sin comprobante</u><br><u>Taxi Hotel-Centro</u><br><u>Taxi Hotel-Centro</u><br><u>Taxi Centro-Hotel</u><br><u>Taxi Hotel-Terminal</u><br><u>Taxi Terminal-Domicilio</u><br><u>Desayuno sin comprobante</u>                    | al               | 1,558.19<br>Importe<br>60.00<br>180.00<br>70.00<br>70.00<br>150.00<br>60.00<br>69.00 | 249.31<br>IVA<br>0.00<br>0.00<br>0.00<br>0.00<br>0.00<br>0.00<br>0.00 |              | <b>1,820.50</b><br>Gran-Total<br>60.00<br>180.00<br>70.00<br>70.00<br>150.00<br>60.00<br>69.00                            |
| Gastos sin C<br>Fecha<br>25-feb-20<br>25-feb-20<br>25-feb-20<br>25-feb-20<br>26-feb-20<br>26-feb-20<br>26-feb-20        | Sub-Tota<br>Comprobantes:<br><u>Concepto</u><br><u>Taxi Domicilio-Corpo</u><br><u>Comida sin comprobante</u><br><u>Taxi Hotel-Centro</u><br><u>Taxi Centro-Hotel</u><br><u>Taxi Centro-Hotel</u><br><u>Taxi Hotel-Terminal</u><br><u>Taxi Terminal-Domicilio</u><br><u>Desayuno sin comprobante</u><br><u>Sub-Tota</u> | al               | 1,558.19  Importe 60.00 180.00 70.00 70.00 150.00 60.00 69.00 69.00 659.00           | 249.31<br>IVA<br>0.00<br>0.00<br>0.00<br>0.00<br>0.00<br>0.00<br>0.00 |              | 1,820.50<br>Gran-Total<br>60.00<br>180.00<br>70.00<br>70.00<br>150.00<br>60.00<br>69.00                                   |
| Gastos sin C<br><u>Fecha</u><br>25-feb-20<br>25-feb-20<br>25-feb-20<br>26-feb-20<br>26-feb-20<br>26-feb-20<br>26-feb-20 | Sub-Tota<br>Comprobantes:<br>Taxi Domicilio-Corpo<br>Comida sin comprobante<br>Taxi Hotel-Centro<br>Taxi Hotel-Centro<br>Taxi Centro-Hotel<br>Taxi Hotel-Terminal<br>Taxi Terminal-Domicilio<br>Desayuno sin comprobante<br>Sub-Tota                                                                                   | al               | 1,558.19  Importe 60.00 180.00 70.00 70.00 150.00 60.00 69.00 69.00 659.00           | 249.31<br>IVA<br>0.00<br>0.00<br>0.00<br>0.00<br>0.00<br>0.00         |              | 1,820.50<br>Gran-Total<br>60.00<br>180.00<br>70.00<br>70.00<br>150.00<br>60.00<br>69.00<br>659.00<br>2,479.50<br>2,600.00 |

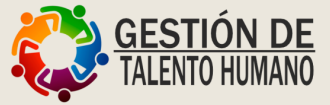

# Después de esto podemos continuar con la comprobación de **Gastos Autotec.**

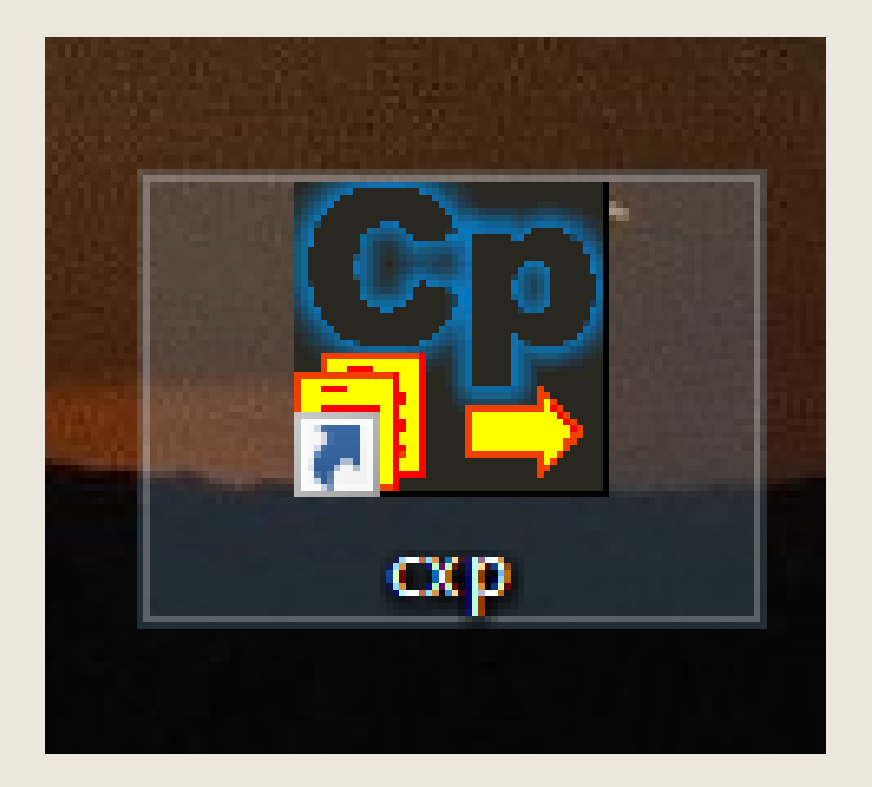

## Acceder al módulo-Cuentas por pagar de <u>AUTOTEC.</u>

\*Si no tienes el módulo en tu maquina, puedes comunicarte al área de informática.

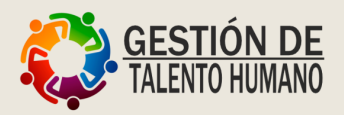

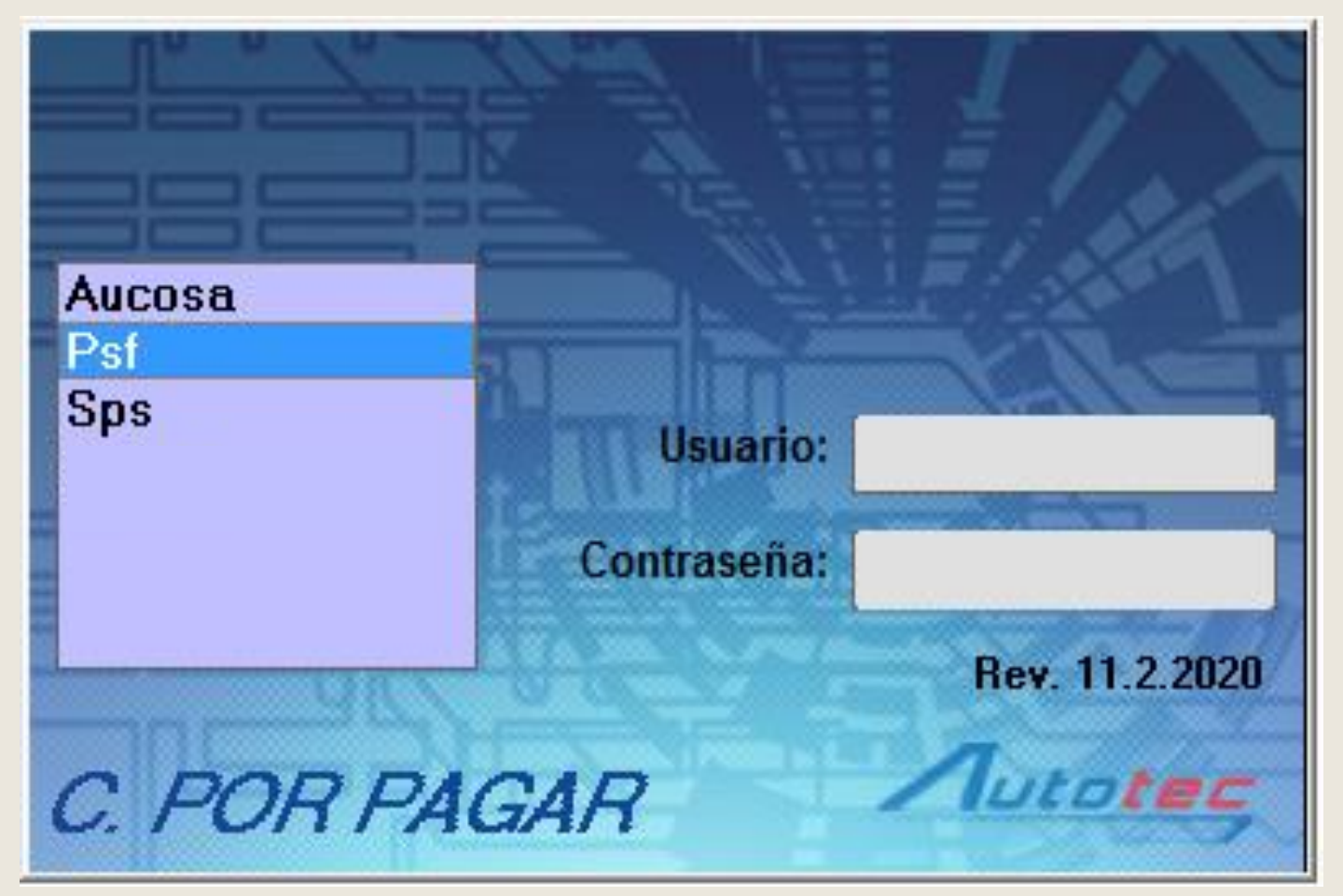

**Psf:** Procesos y Sistemas Farrera S.A de C.V

**Sps:** Servipersonal del Soconusco S.A de C.V

Debes seleccionar la empresa a la que estés asignado para el pago de tu nomina.

\*Si tienes dudas de la empresa a la que estás asignado, puedes comunicarte al área de **nominas**.

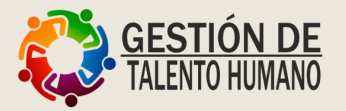

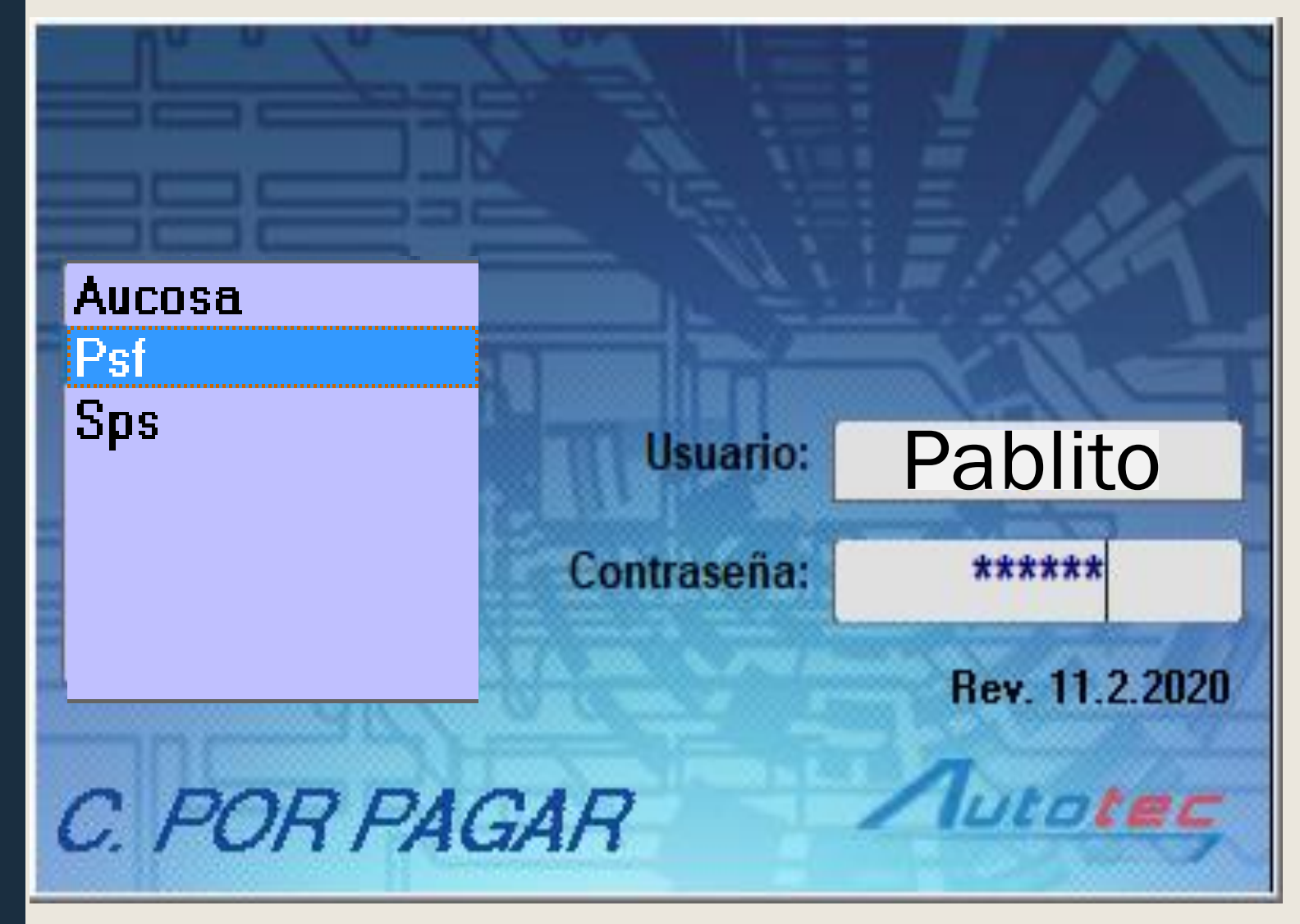

Deberás poner el usuario y contraseña que te asignó el área de informática.

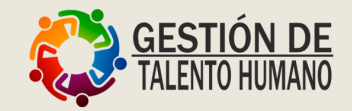

Cuentas X Pagar - V 1.9 - Rev. 11.2 : PROCESOS Y SISTEMAS FARRERA S.A. DE C.V. Usuario: PABLITO PEREZ Configuración Inicial Proveedores Movimientos Compras Consultas Reportes Procesos Especiales Ayudas Salir

## \*Hemos ingresado al módulo de Autotec.

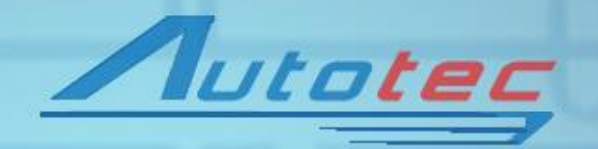

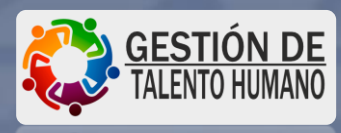

Cuentas X Pagar - V 1.9 - Rev. 11.2 : PROCESOS Y SISTEMAS FARRERA S.A. DE C.V. Usuario: PABLITO PEREZ Configuración Inicial Proveedores Movimientos Compras Consultas Reportes Procesos Especiales Ayudas Salir

## Seleccionar "Procesos Especiales"

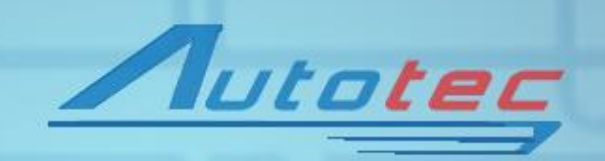

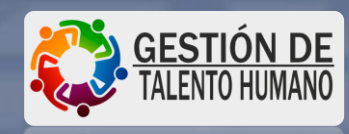

Configuración Inicial Proveedores Movimientos Compras Consultas Reportes Procesos Especiales Ayudas Salir

| Regeneración de Saldos |                           |
|------------------------|---------------------------|
| Cierre Anual           |                           |
| Procesos Fiscales >    |                           |
| Gestión de Gastos >    | Generar un Documento      |
| Fusión de Proveedores  | Autorización              |
| Cartera Hyundai        | Aplicar Vales             |
|                        | Contabilizar Comprobación |

Seleccionamos:
1. Gestión de gastos.
2. Generar un documento.

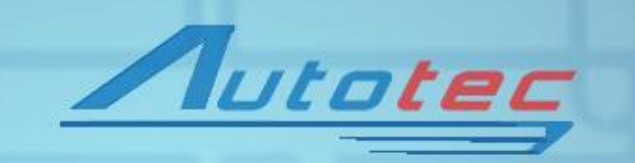

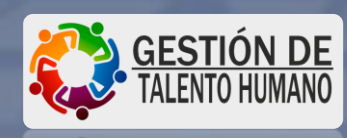

Configuración Inicial Proveedores Movimientos Compras Consultas Reportes Procesos Especiales Ayudas Salir

| Deudor: 100031 PABLITC                | ) PEREZ                 |                                       |               | PB3H  |
|---------------------------------------|-------------------------|---------------------------------------|---------------|-------|
| Fecha Inicial: 01/03/2020             | Fecha Final: 23/03/2020 | Status: P-endientes                   | • M           |       |
| Tipo Folio Fecha                      | Concepto                | i i i i i i i i i i i i i i i i i i i | mporte Status | De    |
|                                       |                         |                                       |               |       |
|                                       |                         |                                       |               |       |
|                                       |                         |                                       |               |       |
|                                       |                         |                                       |               |       |
| I I I I I I I I I I I I I I I I I I I |                         |                                       |               |       |
| 0                                     | Nuevo Vale Nu           | ieva<br>Consultar                     | Imprimir      | Salir |

## Seleccionamos: 1. <u>Nueva</u> <u>comprob.</u>

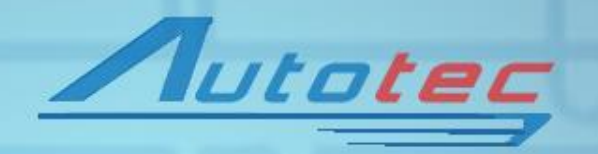

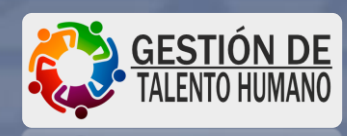

Configuración Inicial Proveedores Movimientos Compras Consultas Reportes Procesos Especiales Ayudas Salir

| 3 · Comprobación de Gastos                 |                              | <b>×</b>  |
|--------------------------------------------|------------------------------|-----------|
|                                            | 生物的 化石酸盐酸                    | 12112     |
|                                            |                              |           |
| Folio 0 Fecha 23/03/2020                   | Status: EDICION              |           |
| Deudor: 100031 PABLITO PEREZ               | Tarjeta: 3278 1987 5341 8913 |           |
| Periodo Desde: 25/02/2020 Hasta: 26/02/202 |                              | ]         |
| Concepto del Gasto:                        |                              |           |
| Diferencia Depósito: 0.00 Notas Autoriza:  | •                            | Guardar   |
|                                            | <u></u>                      |           |
| Comprobantes Vales                         | Revi                         | sión      |
| Fecha Documento Proveedor Tipo de Gasto    | Deducible Importe Conc.de    | Gasto Ciu |
|                                            |                              |           |
|                                            |                              |           |
|                                            |                              |           |
|                                            |                              |           |
|                                            |                              |           |
|                                            |                              |           |
|                                            |                              |           |
|                                            |                              |           |
|                                            |                              |           |
|                                            |                              |           |
|                                            |                              | <u> </u>  |
| Agregar Modificar Consultar Terminar       | Gasto Total:                 | 0.00      |
|                                            | Total Comprobación:          | 0.00      |
|                                            |                              |           |
|                                            |                              | e-1-      |

### Seleccionamos:

1. El periodo de nuestro viaje.

*Ejemplo: Desde:* 25/02/2020 *Hasta:* 26/02/2020

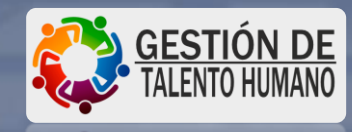

– 🗗 🗙

Configuración Inicial Proveedores Movimientos Compras Consultas Reportes Procesos Especiales Ayudas Salir

| Folio 0                    | Fecha 23/03/2020                     | Status: EDICION             |                 |
|----------------------------|--------------------------------------|-----------------------------|-----------------|
| Deudor: 100031 PABL        |                                      | Tarjeta: 3278 1987 5341 89: | <mark>13</mark> |
| eriodo Desde: 25/02/2020   | Hasta: 26/02/2020 Referencia: 4699 - | 4695                        |                 |
| icepto del Gasto:          |                                      |                             |                 |
| erencia Depósito: 0.0      | 0 Notas Autoriza:                    |                             | ✓ Guardar       |
| Comprobantes               | Vales                                | Υ I                         | Revisión        |
|                            |                                      |                             |                 |
|                            |                                      |                             |                 |
|                            |                                      |                             |                 |
| gregar Modificar Consultar | Terminar                             | Gasto Total:                | 0.0             |

# Escribimos en referencia:

# 1. Nuestro numero de vale.

*Ejemplo:* 4699 - 4695

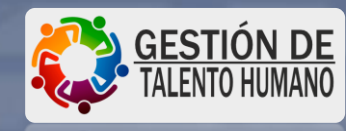

– 0 X

Configuración Inicial Proveedores Movimientos Compras Consultas Reportes Procesos Especiales Ayudas Salir

| Comproba      | ción de Gastos        |                                     |                |                             |            |                     | ×                                 |
|---------------|-----------------------|-------------------------------------|----------------|-----------------------------|------------|---------------------|-----------------------------------|
| 6             |                       | 11 11 11 12                         |                | 201-2-2                     | 生活         | 2012年3月1月           | 17 ALTER ST                       |
|               | and the second second | and the second second second second |                | A particular but taken      |            |                     | the definition had a store of the |
| Folio         | 0                     | Fe                                  | echa 23/03/2   | 2020                        | Status:    | EDICION             | ]                                 |
| Deudor:       | 100031 P              | ABLITO PER                          | REZ            |                             | ] Tarjeta: | 3278 1987 5341 8913 | ]                                 |
| Periodo [     | Desde: 25/02/         | 2020 Hasta: 26/0                    | 2/2020 Referen | <sub>cia:</sub> 4699 - 4695 |            |                     | ]                                 |
| Concepto del  | I Gasto: CURSO        | EN COATZACOALCOS                    |                |                             |            |                     |                                   |
| Diferencia De | epósito:              | 0.00 Notas                          | Autoriza:      |                             |            |                     | Guardar                           |
|               | Comprobant            | es 🌔                                |                | Vales                       |            | Revi                | sión                              |
| Fecha         | Documento             | Proveed                             | dor            | Tipo de Gasto               | Deducible  | Importe Conc.de     | l Gasto Ciu                       |
|               |                       |                                     |                |                             |            |                     |                                   |
|               |                       |                                     |                |                             |            |                     |                                   |
|               |                       |                                     |                |                             |            |                     |                                   |
|               |                       |                                     |                |                             |            |                     |                                   |
|               |                       |                                     |                |                             |            |                     |                                   |
|               |                       |                                     |                |                             |            |                     |                                   |
|               |                       |                                     |                |                             |            |                     |                                   |
|               |                       |                                     |                |                             |            |                     |                                   |
|               |                       |                                     |                |                             |            |                     |                                   |
|               |                       |                                     |                |                             |            |                     | •                                 |
| Agregar       | Modificar C           | onsultar Terminar                   |                |                             |            | Gasto Total:        | 0.00                              |
|               |                       |                                     |                |                             |            | Total Comprobación: | 0.00                              |
|               |                       |                                     |                |                             |            |                     |                                   |
| L             |                       |                                     |                |                             |            |                     | or I                              |

Escribimos en concepto del gasto:

El motivo de nuestro viaje
 Ejemplo:
 Curso en Coatzacoalcos

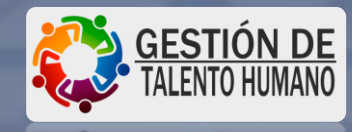

– 0 X

Configuración Inicial Proveedores Movimientos Compras Consultas Reportes Procesos Especiales Ayudas Salir

| 🔁 Comprobación de Gastos                                                      |                 |
|-------------------------------------------------------------------------------|-----------------|
|                                                                               | Seleccionamos   |
| Folio 0 Fecha 23/03/2020 Status: EDICION                                      | Ociccionamos.   |
| Deudor: 100031 PABLITO PEREZ Tarjeta: 3278 1987 5341 8913                     |                 |
| Periodo Desde: 25/02/2020 Hasta: 26/02/2020 Referencia: 4699 - 4695           | 1 En autoriza   |
|                                                                               |                 |
| Diferencia Depósito: 0.00 Notas Autoriza: ESTEBAN JIMENEZ LOBEIRA Guardar     | persona qu      |
| Comprobantes Vales Revisión                                                   | outorizo ol v   |
| Fecha Documento Proveedor Elipo de Gasto Deducible Importe Conc.del Gasto Ciu | autorizo er     |
|                                                                               |                 |
|                                                                               | Fiemplo         |
|                                                                               | сјепрю.         |
|                                                                               | En acta asca ac |
|                                                                               |                 |
|                                                                               | Esteban Jiménez |
|                                                                               | l obeira        |
| Agregar Modificar Consultar Terminar Gasto Total: 0.00                        |                 |
|                                                                               |                 |
|                                                                               |                 |

En <u>autoriza</u>, a la persona que nos autorizo el viaje.

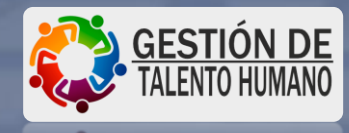

X

Salir

Configuración Inicial Proveedores Movimientos Compras Consultas Reportes Procesos Especiales Ayudas Salir

| Folio 31                             | 1 <mark>60</mark>                                                                                               | Fecha            | 23/03/2020              | Status:   | EDICION             | ]       |
|--------------------------------------|----------------------------------------------------------------------------------------------------|------------------|-------------------------|-----------|---------------------|---------|
| Deudor: 1000                         |                                                                                                    | O PEREZ          |                         | Tarjeta:  | 3278 1987 5341 8913 |         |
| Periodo Desde:<br>oncepto del Gasto: | 25/02/2020 H;<br>CURSO EN COATZA                                                                                | asta: 26/02/2020 | Referencia: 4699 - 4695 |           |                     |         |
| ferencia Depósito:                   | 0.00                                                                                                    | Notas Autoriza:  | ESTEBAN JIMENEZ LO      | IBEIRA    | •                   | Guardar |
| Com                                  | probantes                                                                                                    | γ                | Vales                   |           | Revi                | isión   |
| Fecha Doc                            | umento                                                                                                    | Proveedor        | Tipo de Gasto           | Deducible | Importe Conc.de     | l Gasto |
|                                      |                                                                                                    |                  |                         |           |                     |         |
|                                      |                                                                                                    |                  |                         |           |                     |         |
|                                      |                                                                                                    |                  |                         |           |                     |         |
|                                      |                                                                                                    |                  |                         |           |                     |         |
|                                      |                                                                                                    |                  |                         |           |                     |         |
|                                      |                                                                                                    |                  |                         |           |                     |         |
|                                      |                                                                                                    |                  |                         |           |                     |         |
|                                      |                                                                                                    |                  |                         |           |                     |         |
| urrenar   Modifi                     | car Consultar                                                                                                   | Terminar         |                         |           | Gasto Total:        | (       |
| igregar inteam                       | The second second second second second second second second second second second second second second second se |                  |                         |           |                     |         |

Seleccionamos:

1.

En <u>Guardar</u>, para iniciar con la captura de nuestros gastos.

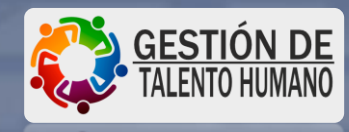

– 0 X

Cuentas X Pagar - V 1.9 - Rev. 11.2 : PROCESOS Y SISTEMAS FARRERA S.A. DE C.V. Usuario: **PABLITO PEREZ** Configuración Inicial Proveedores Movimientos Compras Consultas Reportes Procesos Especiales Ayudas Salir

| 3 · Comprobación de Gastos               |                                   |                                     |                   |
|------------------------------------------|-----------------------------------|-------------------------------------|-------------------|
| Folio 3160                               | Fecha 23/03/2020                  | Status: EDICION                     |                   |
| Deudor: 100031 PABLITO P                 | EREZ                              | Tarjeta: <b>3278 1987 5341 8913</b> |                   |
| Periodo Desde: 25/02/2020 Hasta: 2       | 6/02/2020 Referencia: 4699 - 4695 |                                     | ]                 |
| Concepto del Gasto: CURSO EN COATZACOALC | OS                                |                                     |                   |
| Diferencia Depósito: 0.00 Notas          | Autoriza: ESTEBAN JIMENEZ LOBE    | IRA 💌                               | Guardar           |
| Comprobantes                             | Vales                             | Revi                                | sión              |
| Agregar Modificar Consultar Termina      |                                   | Gasto Total:                        | ►<br>0.00<br>0.00 |

#### Seleccionamos:

1.

En <u>Agregar</u>, para empezar a realizar nuestra comprobación.

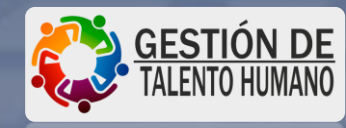

– 0 X

Configuración Inicial Proveedores Movimientos Compras Consultas Reportes Procesos Especiales Ayudas Salir

| Folio 31            | 60            | Fe          | echa 23/03/     | 2020             | Status:  | EDICION            |                   |
|---------------------|---------------|-------------|-----------------|------------------|----------|--------------------|-------------------|
| Deudor: 10003       | 1 PABLI       | TO PE       | REZ             |                  | Tarjeta: | 3278 1987 5341 8   | <mark>3913</mark> |
| Periodo Desde:      | 25/02/2020    | Hasta: 26/0 | 2/2020 Referen  | cia: 4699 - 4695 | - 67 - N |                    |                   |
| oncepto del Gasto:  | CURSO EN COA  | TZACOALCOS  |                 |                  |          |                    | _                 |
|                     |               |             |                 |                  |          |                    |                   |
| iferencia Depósito: | 0.00          | Notas       | Autoriza: ESTER | BAN JIMENEZ LO   | BEIRA    |                    | 💌 Guard           |
| evo Documento       |               |             |                 |                  |          |                    |                   |
| Motivo del Viaje:   | CAPACITACION  | Y ACTUALIZA | CION DE SISTE   | 4 💌              |          |                    |                   |
| Ciudad:             | ENTREGA DE D  | )EPTO.      |                 | Especificar:     |          |                    | 1                 |
| 'oncento del Gasto: | ASESORIAS     | T AUTUALIZA | UUN DE SISTER   | 2                |          |                    |                   |
|                     | AUDITORIA FIS |             |                 |                  |          |                    |                   |
| oo de Comprobante:  | NUEVOS PROY   | ECTOS       |                 | Deduc            | ible     | IVA:               | *                 |
| Centro de Costos:   | SOPORTE, RE   | DES Y MANTE | NIMIENTO        | U puesto         |          |                    | -                 |
| Cartera:            | SUPERVISION   | EJECUTIVA   |                 |                  |          |                    |                   |
|                     |               |             |                 |                  |          | <b>5</b>           |                   |
| <u>Datos XML</u>    |               |             |                 |                  |          | <b>—</b>           |                   |
|                     | \$XML         | F           | echa Fac.       | Serie            | XML      | RFC Fac            |                   |
| Proveedor:          |               |             | -               |                  | - ENT    | ER - Busca el Prov | veedor            |
| I<br>Farm           |               | D           | 0,000,0000      |                  |          |                    |                   |
| Fecha: 24/0         | 3/2020 F      | echa Cons.: | 24/03/2020      | Núm. Persona     | is: 🔄 🛛  | Num. Docto:        | 0                 |
| Subtotal:           | 0.00          |             | 1.V.A.          | 0.00             | Otros li | mpuestos:          | 0.00              |
|                     |               |             |                 |                  | Total    |                    | 0.00              |
| Detalles:           |               |             |                 |                  | , orall  |                    |                   |
|                     |               |             |                 |                  |          |                    |                   |

#### Seleccionamos:

En <u>Motivo de</u> <u>viaje</u>, la razón por la que realizamos este viaje, tiene lista de opciones.

Ejemplo: En este caso, por capacitación y actualización de sistemas.

esar

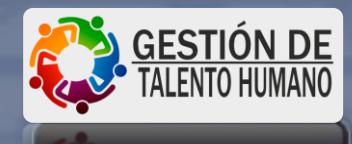

X

Cuentas X Pagar - V 1.9 - Rev. 11.2 : PROCESOS Y SISTEMAS FARRERA S.A. DE C.V. Usuario: **PABLITO PEREZ** Configuración Inicial Proveedores Movimientos Compras Consultas Reportes Procesos Especiales Ayudas Salir

| Comprobación de Gastos                                                                   | ×               |
|------------------------------------------------------------------------------------------|-----------------|
|                                                                                          | 11:2012         |
|                                                                                          |                 |
| Folio 3160 Fecha 23/03/2020 Status: EDICION                                              |                 |
| Deudor: 100031 PABLITO PEREZ Tarjeta: 3278 1987 5341 8913                                |                 |
| Periodo Desde: 25/02/2020 Hasta: 26/02/2020 Referencia: 4699 - 4695                      |                 |
| Concepto del Gasto: CURSO EN COATZACOALCOS                                               |                 |
| Diferencia Depósito: 0.00 Notas Autoriza: ESTEBAN JIMENEZ LOBEIRA                        | Guardar         |
| Nuevo Documento                                                                          |                 |
| Motivo del Viaje: CAPACITACION Y ACTUALIZACION DE SISTEM                                 |                 |
| Ciudad: COATZACOALCOS                                                                    |                 |
| Concepto del Gasto: COATZACOALCOS                                                        |                 |
| Tipo de Comprobante: CDMX                                                                |                 |
| Centro de Costos: JUCHITAN                                                               |                 |
| PUERTO ESCONDIDO                                                                         |                 |
|                                                                                          |                 |
|                                                                                          |                 |
| \$XML Fecha Fac. Serie XML RFC Fac                                                       |                 |
| Proveedor: ENTER - Busca el Proveedor                                                    |                 |
| Fecha: 24/03/2020 Fecha Cons.: 24/03/2020 Núm. Personas: 1 Num. Docto: 0                 |                 |
| Subtotal:         0.00         I.V.A.         0.00         Otros Impuestos:         0.00 |                 |
| Total: 0.00                                                                              |                 |
| Detalles:                                                                                |                 |
|                                                                                          |                 |
| Guardar Eliminar                                                                         |                 |
|                                                                                          | (10.00) (10.00) |
|                                                                                          | Regresar        |

#### Seleccionamos:

1.

En <u>Ciudad</u>, el lugar a donde fuimos, tiene lista de opciones.

Ejemplo: Coatzacoalcos.

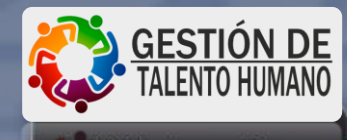

– 0 X

Configuración Inicial Proveedores Movimientos Compras Consultas Reportes Procesos Especiales Ayudas Salir

| B · Comprobación de ( | iastos                                                       |              |
|-----------------------|--------------------------------------------------------------|--------------|
| 6 0                   |                                                              | 11-2-5       |
|                       |                                                              | A CONTRACTOR |
| Folio 31              | Fecha 23/03/2020 Status: EDICION                             |              |
| Deudor: 10003         | PABLITO PEREZ Tarjeta: 3278 1987 5341 8913                   |              |
| Periodo Desde:        | 25/02/2020 Hasta: 26/02/2020 Referencia: 4699 - 4695         |              |
| Concepto del Gasto:   | CURSO EN COATZACOALCOS                                       |              |
| ļ                     |                                                              | 1            |
| Diferencia Depósito:  | U.UU Notas Autoriza: ESTEBAN JIMENEZ LOBEIRA                 | Guardar      |
| Nuevo Documento       |                                                              |              |
|                       |                                                              |              |
| Ciudad:               |                                                              |              |
| Concepto del Gasto:   |                                                              |              |
| Tipo de Comprobante:  | 2% SOBRE HOSPEDAJE                                           |              |
| Centro de Costos:     |                                                              |              |
| Cartera:              |                                                              |              |
| <u>Datos XML</u>      |                                                              |              |
|                       | XML Fecha Fac. Serie XML RFC Fac                             |              |
| Proveedor:            | ENTER - Busca el Proveedor                                   |              |
| Fecha: 24/03          | /2020 Fecha Cons.: 24/03/2020 Núm. Personas: 1 Num. Docto: 0 |              |
| Subtotal:             | 0.00 I.V.A. 0.00 Otros Impuestos: 0.00                       |              |
|                       | Total: 0.00                                                  |              |
| Detalles:             |                                                              |              |
|                       |                                                              |              |
| Gua                   | rdar Eliminar                                                |              |
| L                     |                                                              | Regresar     |
|                       |                                                              |              |

#### **Seleccionamos:**

1.

En <u>Concepto de</u> gasto, hay una lista de opciones, seleccionamos la que se adhiera a nuestro gasto a comprobar.

#### Ejemplo: Transporte.

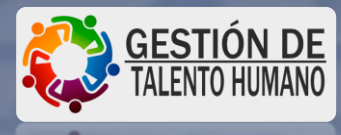

– 🗗 🗙

Configuración Inicial Proveedores Movimientos Compras Consultas Reportes Procesos Especiales Ayudas Salir

| Folio         3160         Fecha         23/03/2020         Status:         EDICION           Deudor:         100031         PABLITO PEREZ         Tarjeta:         3278 1987 5341 8913                             |
|----------------------------------------------------------------------------------------------------|
| Folio         3160         Fecha         23/03/2020         Status:         EDICION           Deudor:         100031         PABLITO PEREZ         Tarjeta:         3278 1987 5341 8913                             |
| Folio         3160         Fecha         23/03/2020         Status:         EDICION           Deudor:         100031         PABLITO PEREZ         Tarjeta:         3278 1987 5341 8913         3278 1987 5341 8913 |
| Deudor: 100031 PABLITO PEREZ Tarjeta: 3278 1987 5341 8913                                                                                                    |
|                                                                                                    |
| Periodo Desde: 25/02/2020 Hasta: 26/02/2020 Referencia: 4699 - 4695                                                                                                    |
| Concepto del Gasto: CURSO EN COATZACOALCOS                                                                                                    |
| Diferencia Depósito: 0.00 Notas Autoriza: ESTEBAN JIMENEZ LOBEIRA 🗾 Guardar                                                                                                    |
| Nuevo Documento                                                                                                    |
| Motivo del Viaje: CAPACITACION Y ACTUALIZACION DE SISTEM                                                                                                    |
| Ciudad: COATZACOALCOS                                                                                                    |
| Concepto del Gasto: TRANSPORTE                                                                                                    |
| Tipo de Comprobante: 01 - FACTURA 🔽 🗖 Deducible IVA:                                                                                                    |
| Centro de Costos: 01 · FACTURA<br>02 · NOTA DE VENTA                                                                                                    |
| Cartera: 03 - TICKET BOLETO                                                                                                    |
| Datos XML 05 · S/COMPROBANTE                                                                                                    |
| \$XML Fecha Fac. Serie XML RFC Fac                                                                                                    |
| Proveedor: ENTER - Busca el Proveedor                                                                                                    |
| Fecha: 24/03/2020 Fecha Cons.: 24/03/2020 Núm. Personas: 1 Num. Docto: 0                                                                                                    |
| Subtotal: 0.00 I.V.A. 0.00 Otros Impuestos: 0.00                                                                                                    |
| Total: 0.00                                                                                                    |
| Detalles:                                                                                                    |
|                                                                                                    |
| Guardar Eliminar                                                                                                    |
| Ben                                                                                                    |

#### Seleccionamos:

En <u>Tipo de</u> comprobante, el que tenemos disponible para la comprobación.

Ejemplo: Factura.

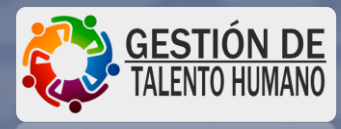

X

1.

Configuración Inicial Proveedores Movimientos Compras Consultas Reportes Procesos Especiales Ayudas Salir

| 3 · Comprobación de Gas                | istos                                                       | ×                |
|----------------------------------------|-------------------------------------------------------------|------------------|
| 0 6                                    |                                                             | ALL STREET       |
|                                        |                                                             | Consected of the |
| Folio 3160                             | Fecha 23/03/2020 Status: EDICION                            |                  |
| Deudor: 100031                         | PABLITO PEREZ Tarjeta: 3278 1987 5341 8913                  |                  |
| Periodo Desde: 25                      | 5/02/2020 Hasta: 26/02/2020 Referencia: 4699 - 4695         |                  |
| Concepto del Gasto: CU                 | JRSO EN COATZACOALCOS                                       |                  |
|                                        |                                                             | I                |
| Diferencia Depósito:                   | U.00 Notas Autonza: ESTEBAN JIMENEZ LUBEIRA                 | Guardar          |
| - Nuevo Documento<br>Motivo del Viaje: |                                                             |                  |
| Ciudad: C                              | COATZACOALCOS                                               |                  |
| Concepto del Gasto: T                  | RANSPORTE ?                                                 |                  |
| Tipo de Comprobante: 0                 | 11 - FACTURA 🔽 🔽 Deducible IVA: 16.00 💌                     |                  |
| Centro de Costos: 1                    | 106 - NOMINAS                                               |                  |
| Cartera: 🗚                             | 1 CVA - CARGOS VARIOS                                       |                  |
| Datos XML 🛛 🛛                          | (m) 📫                                                       |                  |
| \$×                                    | KML Fecha Fac Serie XML RFC Fac                             |                  |
| Proveedor:                             | ENTER - Busca el Proveedor                                  |                  |
| Fecha: 24/03/2                         | 2020 Fecha Cons.: 24/03/2020 Núm. Personas: 1 Num. Docto: 0 |                  |
| Subtotal:                              | 0.00 I.V.A. 0.00 Otros Impuestos: 0.00                      |                  |
|                                        | Total: 0.00                                                 |                  |
| Detalles:                              |                                                             |                  |
| 1                                      |                                                             |                  |
| Guarda                                 | ar Eliminar                                                 |                  |
|                                        |                                                             | Regresar         |

#### Seleccionamos:

<u>Deducible e IVA,</u>

Ejemplo: El IVA seleccionado es del 16%.

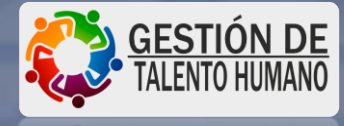

X

1.

Configuración Inicial Proveedores Movimientos Compras Consultas Reportes Procesos Especiales Ayudas Salir

| 🔁 · Comprobación de 🤇 | Jastos                                                       | (       |
|-----------------------|--------------------------------------------------------------|---------|
| 6 0                   | ※「「「「」」、「「」、「「」、「」、「」、「」、「」、「」、「」、「」、「」、「                    | ALL ST  |
| Folio 311             | 60 Fecha 23/03/2020 Status: EDICION                          |         |
| Deudor: 10003         | PABLITO PEREZ Tarjeta: 3278 1987 5341 8913                   |         |
| Periodo Desde:        | 25/02/2020 Hasta: 26/02/2020 Referencia: 4699 - 4695         |         |
| Concepto del Gasto:   | CURSO EN COATZACOALCOS                                       |         |
| Diferencia Depósito:  | 0.00 Notas Autoriza: ESTEBAN JIMENEZ LOBEIRA                 | Guardar |
| Nuevo Documento       |                                                              |         |
| Motivo del Viaje:     | CAPACITACION Y ACTUALIZACION DE SISTEM                       |         |
| Ciudad:               | COATZACOALCOS                                                |         |
| Concepto del Gasto:   | TRANSPORTE .                                                 |         |
| Tipo de Comprobante:  | 01 - FACTURA VA: 16.00 VA: 16.00 VA:                         |         |
| Centro de Costos:     | 106 - NOMINAS                                                |         |
| Cartera:              |                                                              |         |
| Dates VMI             |                                                              |         |
| Datus AML             |                                                              |         |
|                       | 108 - RECURSOS HUMANOS Serie XML RFC Fac                     |         |
| Proveedor:            | 110 - TESORERIA V ENTER - Busca el Proveedor                 |         |
| Fecha: 24/03          | /2020 Fecha Cons.: 24/03/2020 Núm. Personas: 1 Num. Docto: 0 |         |
| Subtotal:             |                                                              |         |
|                       | Total: 0.00                                                  |         |
| Detalles:             |                                                              |         |
|                       |                                                              |         |
| Gua                   | rdar Eliminar                                                |         |
|                       |                                                              |         |
|                       |                                                              | Reares  |

#### Seleccionamos:

1.

<u>Centro de costo</u> y de las opciones, elegimos nuestro departamento (en caso de que no sea el correcto).

Ejemplo: 106 -NOMINAS

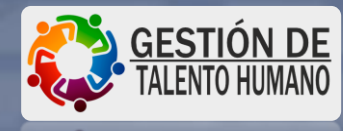

X

Configuración Inicial Proveedores Movimientos Compras Consultas Reportes Procesos Especiales Ayudas Salir

| Comprobación de Gastos                                                 |           |
|------------------------------------------------------------------------|-----------|
|                                                                        | TELLE.    |
|                                                                        |           |
| Folio 3160 Fecha 23/03/2020 Status: EDICION                            |           |
| Deudor: 100031 PABLITO PEREZ Tarjeta: 3278 1987 5341 8913              |           |
| Periodo Desde: 25/02/2020 Hasta: 26/02/2020 Referencia: 4699 - 4695    |           |
| Concepto del Gasto: CURSO EN COATZACOALCOS                             |           |
|                                                                        |           |
| Diferencia Depósito: U.UU Notas Autoriza: ESTEBAN JIMENEZ LOBEIRA      | • Guardar |
| uevo Documento                                                         |           |
| Motivo del Viaje: CAPACITACION Y ACTUALIZACION DE SISTEM               |           |
| Ciudad: COATZACOALCOS                                                  |           |
| Concepto del Gasto: TRANSPORTE 🔹 🦿                                     |           |
| ipo de Comprobante: 01 - FACTURA VICE INC. 16.00                       | <b>•</b>  |
| Centro de Costos: 106 - NOMINAS                                        | -         |
| Cattera: A1 CVA - CABGOS VABIOS                                        |           |
|                                                                        |           |
| Datos XML Xml                                                          |           |
| \$XML Fecha Fac. Serie XML RFC Fac                                     |           |
| Proveedor: ENTER - Busca el Proveed                                    | or        |
| Fecha: 24/03/2020 Fecha Cons.: 24/03/2020 Núm. Personas: 1 Num. Docto: | 0         |
| Subtotal: 0.00 I.V.A. 0.00 Otros Impuestos: 0                          | 0.00      |
| Total: 0                                                               | .00       |
| Detalles:                                                              |           |
|                                                                        |           |
|                                                                        |           |
|                                                                        |           |
| Guardar Eliminar                                                       |           |

#### Seleccionamos:

La tecla tabulador, 📙

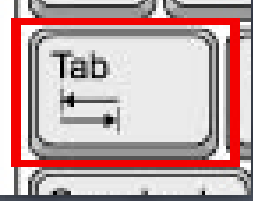

X

para que nos muestre el resultado de Cartera.

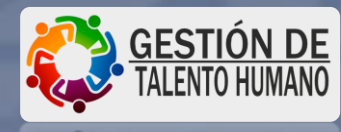

1.

Configuración Inicial Proveedores Movimientos Compras Consultas Reportes Procesos Especiales Ayudas Salir

| 6  | 🔄 Catalogo de l | Proveedores       |                     |              |              |                                                                           | 3                        | ×        |
|----|-----------------|-------------------|---------------------|--------------|--------------|---------------------------------------------------------------------------|--------------------------|----------|
| 11 | XDB (           | Criterio: Razón S | ocial               |              |              | 4                                                                         | 11:2 3:4                 |          |
|    | Clav            | e                 | Clave de Cliente    |              |              | Clave Anterior                                                            |                          |          |
|    | Razón Soci      | al                |                     |              |              |                                                                           |                          |          |
|    | Direcció        | n                 |                     |              |              | Numero Exterior                                                           |                          |          |
| C  | Coloni          | ia                |                     |              | ]            | Estado                                                                    |                          |          |
|    | Ciuda           | id 🗌              |                     |              | ]            | Código Postal                                                             |                          |          |
| C  | Teléfono        | 20                |                     |              | Ejecu        | utivo que Contacto:                                                       |                          | Guardar  |
| N  | B.F.I           | c 🗌               | AAA                 | A-YYMMDD-XXX | _            | Folio RFC:                                                                |                          |          |
|    | Representant    | ie 🗌              |                     |              | Fech         | a de Alta 24/03/20                                                        | )20                      |          |
|    | E-Ma            | ii lie            |                     |              |              | Status 🗛 🛛 <a)< td=""><td>&gt;ctivo / <b>loqueado</b></td><td></td></a)<> | >ctivo / <b>loqueado</b> |          |
|    | Celular / Fa    | ж                 |                     |              | Tipo de Pro  | oveedor: V - VARII                                                        | OS 💌                     |          |
| Т  | i Gir           | o                 |                     |              | <u>_</u> Со  | digo SAT 🛛 🔍                                                              | :3>,<6>,<85>             |          |
|    | Código Deale    | ec [              |                     |              | _            |                                                                           | 1                        |          |
|    | Alia            | is and            |                     |              |              |                                                                           | Seleccionar              |          |
|    |                 |                   |                     |              |              |                                                                           | 1                        | _        |
|    |                 | ¢ УМІ             | Fechal              | Fac          | Serie >      |                                                                           | BEC Fac                  |          |
|    | Proveedor       | \$ AML            |                     |              | - Ocher      |                                                                           | Duese al Desusadas       |          |
|    | T TOVEEDOI.     |                   | [a.t.)aa            |              |              |                                                                           | Busca el Proveedor       | 2        |
|    | Fecha: 24/0     | 3/2020            | Fecha Cons.: 24/03. | /2020 Ni     | úm. Personas | : 1 Num.                                                                  | Docto:                   | <u> </u> |
|    | Subtotal:       | 0.00              | I.V.A               | 0            | 00           | Otros Impuest                                                             | os: 0.0                  | 0        |
|    |                 |                   |                     |              |              | Total:                                                                    | 0.00                     | ו        |
|    | Detalles:       |                   |                     |              |              |                                                                           |                          |          |
|    |                 |                   |                     |              |              |                                                                           |                          |          |
|    | Gu              | ardar Elimir      | iar                 |              |              |                                                                           |                          |          |
|    |                 | 1745              |                     |              |              |                                                                           |                          | Bearesa  |

#### Seleccionamos:

Los tres puntos de proveedor y nos aparecerá la ventana de Catalogo de proveedores.

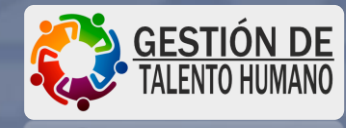

1.

Configuración Inicial Proveedores Movimientos Compras Consultas Reportes Procesos Especiales Ayudas Salir

| 30 ( | Comprohación de Garte | NE.                 |                  |                                 | <u>ــــــــــــــــــــــــــــــــــــ</u>                                                                                                    |
|------|-----------------------|---------------------|------------------|---------------------------------|----------------------------------------------------------------------------------------------------|
|      | Catalogo de Prove     | edores              |                  |                                 | ×                                                                                                    |
| TE   | 🗙 🗅 🔛 Criterio        | Razón Social 📃 💌    |                  | 44                              | Bandan Bandan Banda |
| 1    |                       | Razón Social<br>RFC |                  | - 1                             |                                                                                                    |
|      | Clave                 | Clave               | ĵliente          | Clave Anterior                  |                                                                                                    |
|      | Razón Social          |                     |                  |                                 |                                                                                                    |
|      | Dirección             |                     |                  | Numero Exterior                 |                                                                                                    |
| С    | Colonia               |                     |                  | Estado                          |                                                                                                    |
|      | Ciudad                |                     |                  | Código Postal                   |                                                                                                    |
| D    | Teléfonos             |                     |                  | Ejecutivo que Contacto:         | Guardar                                                                                                    |
| N    | R.F.C                 |                     | AAAA-YYYMMDD-XXX | Folio RFC:                      |                                                                                                    |
|      | Representante         |                     |                  | Fecha de Alta 24/03/2020        |                                                                                                    |
|      | E-Mail                |                     |                  | Status A <a>ctivo / &lt;</a>    | (B>loqueado                                                                                                    |
| 1    | Celular / Fax         |                     |                  | Tipo de Proveedor: V · VARIOS   | <b>•</b>                                                                                                    |
| Ti   | Giro                  |                     |                  | Codigo SAT 0 <3> <6>            | (85)                                                                                                    |
|      | Código Dealer:        |                     |                  |                                 |                                                                                                    |
|      | Alias                 |                     |                  | Selecc                          | ionar                                                                                                    |
|      |                       |                     |                  | -                               |                                                                                                    |
| 3    |                       |                     | 2 2 2 1          |                                 | ]                                                                                                    |
|      | \$ XM                 |                     | Fecha Fac.       | Serie XML RF                    | CFac                                                                                                    |
|      | Proveedor:            |                     | 52               | ENTER - Busca                   | el Proveedor                                                                                                    |
|      | Fecha: 24/03/202      | 0 Fecha Cons.:      | 24/03/2020 No    | úm. Personas: 🔢 👘 Num. Docto: 🗌 | 0                                                                                                    |
|      | Subtotal:             | 0.00                | I.V.A. 0.        | 00 Otros Impuestos:             | 0.00                                                                                                    |
|      |                       |                     |                  | Total:                          | 0.00                                                                                                    |
|      | Detalles:             |                     |                  |                                 |                                                                                                    |
|      |                       |                     |                  |                                 |                                                                                                    |
|      | Guardar               | Eliminar            |                  |                                 |                                                                                                    |
|      |                       |                     |                  |                                 |                                                                                                    |
|      |                       |                     |                  |                                 | Regresar                                                                                                    |

#### Seleccionamos:

1.

<u>Criterio</u>, elegimos como vamos a buscar al proveedor, por razón social, RFC y/o Clave.

Ejemplo: Buscaremos al proveedor por Razón Social.

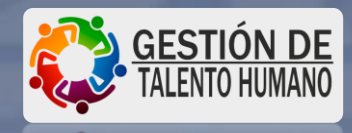

- 0 X

Configuración Inicial Proveedores Movimientos Compras Consultas Reportes Procesos Especiales Ayudas Salir

| B. ( | Catalogo de P              | roveedores<br>iiterio: Razón Social          | autos pull                                               |                    | -                                                   | ;<br>:::::::::::::::::::::::::::::::::::: | <      |
|------|----------------------------|----------------------------------------------|----------------------------------------------------------|--------------------|-----------------------------------------------------|-------------------------------------------|--------|
| ⊢ Co | insulta de Prove           | eedores                                      |                                                          |                    |                                                     |                                           |        |
|      | Clave                      |                                              | Nombre o Razón Social                                    |                    | RFC                                                 | Clave Anterior                            |        |
|      | 203014<br>201749<br>201757 | AUTOS PULLMA<br>AUTOS PULLMA<br>AUTOS PULLMA | N S.A. DE C.V.<br>N, S. A. DE C. V.<br>N, S. A. DE C. V. |                    | APU-640930-KV9<br>APU-640930-KV9<br>APLJ-640930-KV9 | 0<br>0<br>0                               |        |
|      | 200113                     | AUTOS PULLMA                                 | N, S.A. DE C.V.                                          |                    | APU-640930-KV9                                      | APU1                                      | lardar |
|      |                            |                                              |                                                          |                    |                                                     |                                           |        |
|      |                            |                                              | Doble Click - Muestra I                                  | os Datos del Provi | edor                                                |                                           |        |
|      |                            |                                              | Doble Click - Midestra I                                 | us Datos del Piov  | cuor                                                |                                           |        |
|      |                            |                                              |                                                          |                    |                                                     |                                           |        |
|      |                            |                                              |                                                          |                    |                                                     |                                           |        |
|      |                            |                                              |                                                          |                    |                                                     |                                           |        |
|      |                            |                                              |                                                          |                    |                                                     |                                           |        |
|      |                            | 2                                            |                                                          | 4                  | Selecci                                             | ionar Berresar                            |        |
|      |                            |                                              |                                                          |                    | Jelecc                                              |                                           |        |
| _    |                            | 000 Fasha                                    | Came . [24/03/2020]                                      | Núm Demonsor       |                                                     | atau 🔲                                    |        |
| Fec  | :ha: 24703720              |                                              |                                                          | Num. Personas.     | Num. Do                                             |                                           |        |
| Subt | total:                     | 0.00                                         | I.V.A.                                                   | 0.00               | Otros Impuestos:                                    | 0.00                                      |        |
| Date | lles:                      |                                              |                                                          |                    | i otal:                                             | 0.00                                      |        |
| Dela | aics.                      |                                              |                                                          |                    |                                                     |                                           |        |
|      |                            | 10 - 10 - 10 - 10 - 10 - 10 - 10 - 10 -      |                                                          |                    |                                                     |                                           |        |

Escribimos, la razón social del proveedor y seleccionamos los binoculares y seleccionar.

2.

1.

Si el proveedor <u>NO</u> aparece, checa la siguiente diapositiva.

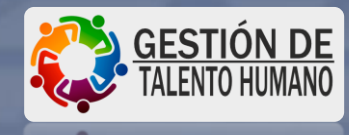

## ALTA DE NUEVOS PROVEEDORES

- Si el proveedor no aparece, debemos ponernos en contacto con el área de contabilidad para que nos apoyen con dicho tema,
- Correos y extensión del área.
  - contabilidad.prosifasa@gfarrera.com.mx
  - <u>conta.corporativo@gfarrera.com.mx</u>
- ¿Qué información debemos enviar por correo del nuevo proveedor?
  - Razón social
  - RFC
  - Domicilio

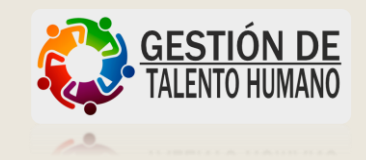

Ext. 1612

Configuración Inicial Proveedores Movimientos Compras Consultas Reportes Procesos Especiales Ayudas Salir

| 5 | ង្វ Catalogo de Pri<br>🗙 🗅 🔲 Crit | oveedores<br>erio: Bazón S | ocial 💌       | autos pul |             |           |             | âð               | 11545-17                    | ×      |    |
|---|-----------------------------------|----------------------------|---------------|-----------|-------------|-----------|-------------|------------------|-----------------------------|--------|----|
|   | Evicto                            |                            |               |           |             |           |             |                  |                             | 12026  |    |
|   | Clave                             | 203014                     | Clave de C    | liente [  |             |           | С           | ave Anterior     | 0                           |        |    |
|   | Razón Social                      | AUTOS PULI                 | MAN S.A. DE   | C.V.      |             |           |             |                  |                             |        |    |
|   | Dirección                         | ARTILLEROS                 | 6             |           |             |           | Nu          | imero Exterior   | 123                         |        |    |
|   | Colonia                           | 7 DE JULIO                 |               |           |             |           |             | Estado           | MEXICO                      | lard   | ar |
|   | Ciudad                            | CIUDAD DE                  | MEXICO        |           |             |           | 1           | Código Postal    | 15390                       |        | _  |
|   | Teléfonos                         | 0                          |               |           |             |           | Ejecutivo d | jue Contacto:    | MISAEL MEJIA                |        |    |
|   | R.F.C                             | APU-640930                 | KV9           |           | -YYMMDD-XXX | _         |             | Folio RFC:       |                             |        |    |
|   | Representante                     |                            |               |           |             |           | Fecha de A  | Alta 23/12/201   | 5                           |        |    |
|   | E-Mail                            |                            |               |           |             | 1         | Sta         | tus 🗛 🛛 <a>a</a> | <br>ctivo / <b>loqueado</b> |        |    |
|   | Celular / Fax                     |                            |               |           |             | Tipo o    | le Proveed  | or: V - VARIO    | S j                         | -      |    |
|   | Giro                              |                            |               |           |             | 1         | Codigo S    | AT 85 <3         | 8>,<6>,<85>                 |        |    |
|   | Código Dealer:                    |                            |               |           |             |           |             |                  |                             |        |    |
|   | Alias                             |                            |               |           |             |           |             |                  | Seleccionar                 |        |    |
| 4 |                                   |                            |               |           |             |           | - 1041 W    |                  |                             |        |    |
|   | -<br>Fecha: 24/03/20              | 20 Fe                      | cha Cons.: 24 | 1/03/202  | 20 Núr      | n. Persor | nas: 1      | Num. Do          | cto:                        | 0      |    |
|   |                                   |                            | <u></u>       |           |             | ก         |             | 1                | 00                          | _<br>_ |    |
| 3 |                                   | 0.00                       |               | .v.a.     | 0.0         | 9         | Uu<br>Tota  | os impuestos:    | 0.0                         | 1      |    |
| Г | )etalles:                         |                            |               |           |             |           | TUCA        | •                | 0.01                        |        |    |
| C | )etalles:                         |                            |               |           |             |           | 1000        |                  |                             | 1      |    |

Verificamos que los datos del proveedor estén correctos y elegimos seleccionar.

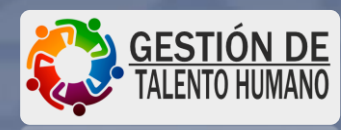

1.

Configuración Inicial Proveedores Movimientos Compras Consultas Reportes Procesos Especiales Ayudas Salir

| B · Comprobación de Gastos                                          |                                                                                                    |
|---------------------------------------------------------------------|----------------------------------------------------------------------------------------------------|
|                                                                     |                                                                                                    |
|                                                                     | an hadd and the state of the state of the st |
| Folio <b>3160</b> Fecha <b>23/03/2020</b> Status:                   | DICION                                                                                                    |
| Deudor: 100031 PABLITO PEREZ Tarjeta: 4213                          | 1670 0256 3478                                                                                                    |
| Periodo Desde: 25/02/2020 Hasta: 26/02/2020 Referencia: 4699 - 4695 |                                                                                                    |
| Concepto del Gasto: CURSO EN COATZACOALCOS                          |                                                                                                    |
| Diferencia Depósito: 0.00 Notas Autoriza: ESTEBAN JIMENEZ LOBEIRA   | Guardar                                                                                                    |
| Nuevo Documento                                                     |                                                                                                    |
| Motivo del Viaje: CAPACITACION Y ACTUALIZACION DE SISTEM 💌          |                                                                                                    |
| Ciudad: COATZACOALCOS                                               |                                                                                                    |
| Concepto del Gasto: TRANSPORTE                                      |                                                                                                    |
| Tipo de Comprobante: 01 - FACTURA 🗾 🔽 Deducible                     | IVA: 16.00 💌                                                                                                    |
| Centro de Costos: 106 - NOMINAS                                     | •                                                                                                    |
| Cartera: A1 CVA - CARGOS VARIOS                                     |                                                                                                    |
| Datos XML Xm                                                        |                                                                                                    |
| \$XML Fecha Fac. Serie XML                                          | RFC Fac                                                                                                    |
| Proveedor: 203014 - AUTOS PULLMAN S.A. DE C.V.                      | usca el Proveedor                                                                                                    |
| Fecha: Fecha Cons.: Núm. Personas: 1 Num. D                         | octo:                                                                                                    |
| Subtotal: 0.00 I.V.A. 0.00 Otros Impuestos                          | : 0.00                                                                                                    |
| Total:                                                              | 0.00                                                                                                    |
| Detalles:                                                           |                                                                                                    |
|                                                                     |                                                                                                    |
| Guardar Eliminar                                                    |                                                                                                    |
|                                                                     | Regresar                                                                                                    |

Seleccionamos:

1. El buzón de color azul para buscar y cargar el archivo XML.

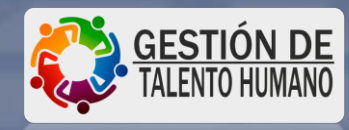

X

Configuración Inicial Proveedores Movimientos Compras Consultas Reportes Procesos Especiales Ayudas Salir

| Comprobación de Gastos                             |                                    |                  |                         | X                     |
|----------------------------------------------------|------------------------------------|------------------|-------------------------|-----------------------|
| S 🖨                                                |                                    |                  |                         |                       |
| Folio <b>3160</b><br>Deudor: 100031 <b>PABLITO</b> | Fecha 23/03/2020                   | Status: EDIC     | XION                    |                       |
| Periodo Desde: 25/02/2020 Hasta:                   | 26/02/2020 Referencia: 4699 - 4699 | 5                |                         |                       |
| Búsqueda Factura XML                               | Leac                               |                  |                         |                       |
| Batén e REC. Jautes pull                           |                                    | Ecolor Inici     |                         | ask 29803/2020 Russer |
| Número de Serie o Folio:                           | Buscare                            | en la Lista      | a. 23/02/2020 recha rin | rahi usa Encantradasi |
| Fecha BEC Emisor                                   | Bazón Soc                          | Total Serie      | Enlin Enlin Elec        |                       |
|                                                    |                                    |                  |                         |                       |
|                                                    |                                    |                  |                         |                       |
|                                                    |                                    |                  |                         |                       |
|                                                    |                                    |                  |                         |                       |
|                                                    |                                    |                  |                         |                       |
|                                                    |                                    |                  | 1                       |                       |
| Ordenar Resultados: Click en el Encabezado         | o (Fecha, RFC, Total y Folio)      |                  |                         | Aceptar Salir         |
| Subtotal 496.55                                    |                                    | Otros Impuestos: | 0.00                    |                       |
|                                                    |                                    | Total:           | 576.00                  | and the second second |
| Detalles:                                          |                                    | 場.               |                         |                       |
|                                                    |                                    |                  |                         |                       |
| Guardar Eliminar                                   |                                    |                  |                         |                       |
|                                                    |                                    |                  | Re                      | egresar               |

**Escribimos:** La razón social 1. del proveedor. 2. Ponemos el rango fecha factura en la que generamos la misma. 3. Presionamos click en Buscar.

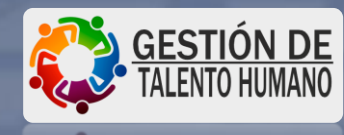

- 0 X

Configuración Inicial Proveedores Movimientos Compras Consultas Reportes Procesos Especiales Ayudas Salir

| 1                                                                                                    | 🛱 Comprobación de Gastos                                                                                                    |  |  |  |  |  |  |
|----------------------------------------------------------------------------------------------------|----------------------------------------------------------------------------------------------------|--|--|--|--|--|--|
|                                                                                                    | S 🕼                                                                                                    |  |  |  |  |  |  |
| Folio         3160         Fecha         23/03/2020         Status:         EDICION           Deudor:         100031         PABLITO PEREZ         Tarjeta:         3278 1987 5341 8913           Periodo         Desde:         25/02/2020         Hasta:         26/02/2020         Referencia:         4699 - 4695 |                                                                                                    |  |  |  |  |  |  |
| Βú                                                                                                    | isqueda Factura XML                                                                                                    |  |  |  |  |  |  |
|                                                                                                    | Razón o RFC:       autos pull       Fecha Inicial:       25/02/2020       Fecha Final:       26/03/2020       Buscar         Número de Serie o Folio:       Buscar en la Lista       Archivos Encontrados:       15                                                                                                    |  |  |  |  |  |  |
|                                                                                                    | Fecha         RFC Emisor         Razón Soc.         Total         Serie         Folio         Folio Electrónico            06/03/2020 01:         APU640930KV9         AUTOS PULLMAN S.A. DE C.V.         491.00         AP         030080156434         1cb9a672-a668-4dc5-a441-cb04cc1         1           17/03/2020 09:         APU640930KV9         AUTOS PULLMAN S.A. DE C.V.         612.00         AP         210118441779         682a04b7-b863-4ed9-8263-5965(4bf         1         2         2         2         2         120089842141         5186b078-85ce-44d2-8ae6-9c70cbf;         2         2         2         2         2         2         4PU640930KV9         AUTOS PULLMAN S.A. DE C.V.         612.00         AP         120089842141         5186b078-85ce-44d2-8ae6-9c70cbf;         2         2         2         2         2         2         4PU640930KV9         AUTOS PULLMAN S.A. DE C.V.         612.00         AP         190120769578         7a83d013-cc7a-46aa-8e20-3f86a40*         4         4         4         4         4         4         4         4         4         4         4         4         4         4         4         4         4         4         4         4         4         4         4         4         4         4         4 |  |  |  |  |  |  |
|                                                                                                    | 17/03/2020 10: APU640930KV9 AUTOS PULLMAN S.A. DE C.V. 627.00 AP 150107378660 383fefe8-0af6-448d-8712-585f86162                                                                                                    |  |  |  |  |  |  |
| (                                                                                                    | Indenar Resultados: Click en el Encabezado (Fecha, RFC, Total y Folio)     Aceptar     Salir                                                                                                    |  |  |  |  |  |  |
|                                                                                                    | Subtotal:         496.55         I.V.A.         79.45         Otros Impuestos:         0.00           Total:         576.00                                                                                                    |  |  |  |  |  |  |
|                                                                                                    | Detalles:                                                                                                    |  |  |  |  |  |  |
|                                                                                                    | Guardar Eliminar                                                                                                    |  |  |  |  |  |  |
|                                                                                                    | Berresar                                                                                                    |  |  |  |  |  |  |

Seleccionamos: El archivo que coincida con nuestro numero de folio fiscal de CFDI y monto total. Damos click en aceptar, para guardar el XML.

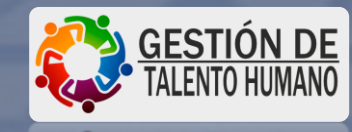

– 🗗 🗙

Cuentas X Pagar - V 1.9 - Rev. 11.2 : PROCESOS Y SISTEMAS FARRERA S.A. DE C.V. Usuario: **PABLITO PEREZ** Configuración Inicial Proveedores Movimientos Compras Consultas Reportes Procesos Especiales Ayudas Salir

| 3. Comprobación de Gastos                                                                                                    |
|----------------------------------------------------------------------------------------------------|
|                                                                                                    |
| Folio 3160 Fecha 23/03/2020 Status: EDICION                                                                                             |
| Deudor: 100031 PABLITO PEREZ Tarjeta: 3278 1987 5341 8913                                                                               |
| Periodo Desde: 25/02/2020 Hasta: 26/02/2020 Referencia: 4699 - 4695                                                                     |
| Concepto del Gasto: CURSO EN COATZACOALCOS                                                                                              |
| Diferencia Depósito: 0.00 Notas Autoriza: ESTEBAN JIMENEZ LOBEIRA Guardar                                                               |
| Edita Documento                                                                                                    |
| Motivo del Viaje: CAPACITACION Y ACTUALIZACION DE SISTEM 💌                                                                              |
| Ciudad: COATZACOALCOS                                                                                                    |
| Concepto del Gasto: TRANSPORTE ?                                                                                                    |
| Tipo de Comprobante: 01 - FACTURA 🔽 🔽 Deducible IVA: 16.00 📼                                                                            |
| Centro de Costos: 106 - NOMINAS                                                                                                    |
| Cartera: A1 CVA - CARGOS VARIOS                                                                                                    |
| Datos XML Xml 383fefe8-0af6-448d-8712-585f861620b1                                                                                      |
| \$XML 576.00 Fecha Fac. 19/03/2020 Serie XML AP RFC Fac APU640930KV9                                                                    |
| Proveedor: 203014 - AUTOS PULLMAN S.A. DE C.V.                                                                                          |
| Fecha:         26/03/2020         Fecha Cons.:         26/03/2020         Núm. Personas:         1         Num. Docto:         15010737 |
| Subtotal: 0.00 I.V.A. 0.00 Otros Impuestos: 0.00                                                                                        |
| Total:                                                                                                    |
| Detalles:                                                                                                    |
| Guardar Eliminar                                                                                                    |
|                                                                                                    |
| Regresar                                                                                                    |

Ponemos la fecha en la que se facturo y el numero de factura (se menciona en la misma).

1.

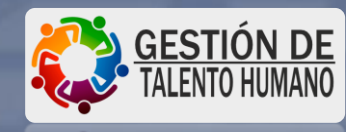

– 0 X

Cuentas X Pagar - V 1.9 - Rev. 11.2 : PROCESOS Y SISTEMAS FARRERA S.A. DE C.V. Usuario: PABLITO PEREZ Configuración Inicial Proveedores Movimientos Compras Consultas Reportes Procesos Especiales Ayudas Salir

| 🔁 - Comprobación de Gastos                                                 |
|----------------------------------------------------------------------------|
|                                                                            |
|                                                                            |
| Folio 3160 Fecha 23/03/2020 Status: EDICION                                |
| Deudor: 100031 PABLITO PEREZ Tarjeta: 3278 1987 5341 8913                  |
| Periodo Desde: 25/02/2020 Hasta: 26/02/2020 Referencia: 4699 - 4695        |
| Concepto del Gasto: CURSO EN COATZACOALCOS                                 |
|                                                                            |
| Diferencia Depósito: 0.00 Notas Autoriza: ESTEBAN JIMENEZ LOBEIRA  Guardar |
|                                                                            |
|                                                                            |
|                                                                            |
| Concepto del Gasto: TRANSPORTE                                             |
| Tipo de Comprobante: 01 - FACTURA 🔽 🔽 Deducible IVA: 16.00 🖵               |
| Centro de Costos: 106 - NOMINAS                                            |
| Cartera: A1 CVA - CARGOS VARIOS                                            |
| Datos XML Xml 383fefe8-0af6-448d-8712-585f861620b1                         |
| \$XML 576.00 Fecha Fac. 19/03/2020 Serie XML AP RFC Fac APU640930KV9       |
| Proveedor: 203014 - AUTOS PULLMAN S.A. DE C.V.                             |
|                                                                            |
| Subtotal 496.00 1VA 79.36 999                                              |
| Total: 575.36                                                              |
| Detalles:                                                                  |
|                                                                            |
| Guardar Eliminar                                                           |
|                                                                            |
| Regresar                                                                   |

Ponemos el subtotal de la factura y con la tecla tabulador llegamos hasta el total de la factura.

Ejemplo. \$576.00

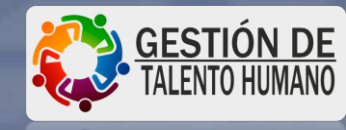

– 0 X

Configuración Inicial Proveedores Movimientos Compras Consultas Reportes Procesos Especiales Ayudas Salir

| 🔁 Comprobación de Gastos                                                                                                    |                                                                                                    |
|----------------------------------------------------------------------------------------------------|----------------------------------------------------------------------------------------------------|
|                                                                                                    |                                                                                                    |
|                                                                                                    |                                                                                                    |
| Folio 3160 Fecha 23/03/2020 Status: EDICION                                                                                             |                                                                                                    |
| Deudor: 100031 PABLITO PEREZ Tarjeta: 3278 1987 5341 8913                                                                               |                                                                                                    |
| Periodo Desde: 25/02/2020 Hasta: 26/02/2020 Referencia: 4699 - 4695                                                                     |                                                                                                    |
| Concepto del Gasto: CURSO EN COATZACOALCOS                                                                                              |                                                                                                    |
|                                                                                                    |                                                                                                    |
| Diferencia Depósito: 0.00 Notas Autoriza: ESTEBAN JIMENEZ LOBEIRA Guardar                                                               |                                                                                                    |
|                                                                                                    |                                                                                                    |
|                                                                                                    | Solocolonamos "Si"                                                                                                    |
|                                                                                                    | Scieccionanios Si                                                                                                    |
| Concepto del Gasto: TRANSPORTE   Concepto del Gasto: TRANSPORTE  La Fecha del Documento no corresponde al P                             |                                                                                                    |
| Tipo de Comprobante: 01 - FACTURA                                                                                                    | para continuar.                                                                                                    |
| Centro de Costos: 106 - NOMINAS                                                                                                    |                                                                                                    |
| Cartera: A1 CVA - CARGOS VARIOS Sí                                                                                                    | No                                                                                                    |
| Datos XML         Xml         383fefe8-0af6-448d-8712-585f861620b1                                                                      |                                                                                                    |
| \$ XML 576.00 Fecha Fac. 19/03/2020 Serie XML AP RFC Fac APU640930KV9                                                                   |                                                                                                    |
| Proveedor: 203014 - AUTOS PULLMAN S.A. DE C.V. The ENTER - Busca el Proveedor                                                           |                                                                                                    |
| Fecha:         26/03/2020         Fecha Cons.:         26/03/2020         Núm. Personas:         1         Num. Docto:         15010737 | and the second second s |
| Subtotal:         496.00         I.V.A.         79.36         Otros Impuestos:         0.00                                             | and the second second se                                                                                                    |
| Total: 575.36                                                                                                    |                                                                                                    |
| Detalles:                                                                                                    |                                                                                                    |
|                                                                                                    |                                                                                                    |
| Guardar Eliminar                                                                                                    | GESTIÓN DE                                                                                                    |
| Berrever                                                                                                    |                                                                                                    |

10

negiesai

Configuración Inicial Proveedores Movimientos Compras Consultas Reportes Procesos Especiales Ayudas Salir

| Folio 21             | En Fecha 23/03/2020 cu EDICION                                                                                                    |                        |
|----------------------|----------------------------------------------------------------------------------------------------|------------------------|
| Deudor: 10003        | Image: Participation of the status:     Participation       Image: Participation of the status:     Participation       Image: Participation | 3                      |
| Periodo Desde:       | 25/02/2020 Hasta: 26/02/2020 Referencia: 4699 - 4695                                                                                                    |                        |
| Concepto del Gasto:  | CURSO EN COATZACOALCOS                                                                                                    |                        |
| Diferencia Depósito: | 0.00 Notas Autoriza: ESTEBAN JIMENEZ LOBEIRA                                                                                                    |                        |
| dita Documento -     |                                                                                                    |                        |
| Motivo del Viaje:    | CAPACITACION Y ACTUALIZACION DE SISTEM                                                                                                    |                        |
| Ciudad:              | COATZACOALCOS                                                                                                    |                        |
| Concepto del Gasto:  | TRANSPORTE ?                                                                                                    |                        |
| Tipo de Comprobante: | 01 - FACTURA 🔽 🔽 Deducible                                                                                                    | án Correctos los Datos |
| Centro de Costos:    | 106 - NOMINAS                                                                                                    |                        |
| Cartera:             | A1 CVA - CARGOS VARIOS                                                                                                    | Sí No                  |
| Datos XML            | Xml 383fefe8-0af6-448d-8712-585f861620b1                                                                                                    |                        |
|                      | \$XML 576.00 Fecha Fac. 19/03/2020 Serie XML AP RFC Fac                                                                                                    | APU640930KV9           |
| Proveedor: 20301     | 4 - ALITOS PULLMAN SA DE CV                                                                                                    | dor                    |
| Fecha: 26/0          | 3/2020 Fecha Cons.: [26/03/2020] Núm Personas: [1] Num Docto: [150]                                                                                                    | 10737                  |
| Cultural             | 496 55 UV A 79 45 Ober Insuration                                                                                                    |                        |
| Subiotal.            | Total: 57                                                                                                    | 6.00                   |
| Detalles:            | Tota.                                                                                                    |                        |
|                      |                                                                                                    |                        |
|                      |                                                                                                    |                        |

#### Seleccionamos "Si" para continuar.

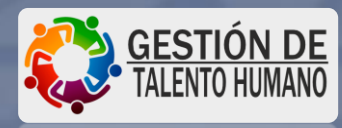

- 0 X

Configuración Inicial Proveedores Movimientos Compras Consultas Reportes Procesos Especiales Ayudas Salir

| 🔁 Comprobación de Gastos                                                                                                    |
|----------------------------------------------------------------------------------------------------|
|                                                                                                    |
|                                                                                                    |
| Folio 3160 Fecha 23/03/2020 Status: EDICION                                                                                             |
| Deudor: 100031 PABLITO PEREZ Tarjeta: 3278 1987 5341 8913                                                                               |
| Periodo Desde: 25/02/2020 Hasta: 26/02/2020 Referencia: 4699 - 4695                                                                     |
| Concepto del Gasto: CURSO EN COATZACOALCOS                                                                                              |
| Diferencia Depósito: 0.00 Notas Autoriza: ESTEBAN JIMENEZ LOBEIRA Guardar Guardar                                                       |
| Edita Documento                                                                                                    |
| Motivo del Viaje: CAPACITACION Y ACTUALIZACION DE SISTEM                                                                                |
| Ciudad: COATZACOALCOS                                                                                                    |
| Concepto del Gasto: TRANSPORTE ?                                                                                                    |
| Tipo de Comprobante: 01 - FACTURA                                                                                                    |
| Centro de Costos:   106 - NOMINAS                                                                                                    |
| Cartera: A1 CVA - CARGOS VARIOS Acepta                                                                                                  |
| Datos XML Xml 383fefe8-0af6-448d-8712-585f861620b1                                                                                      |
| \$XML 576.00 Fecha Fac. 19/03/2020 Serie XML AP RFC Fac APU640930KV9                                                                    |
| Proveedor: 203014 - AUTOS PULLMAN S.A. DE C.V.                                                                                          |
| Fecha:         26/03/2020         Fecha Cons.:         26/03/2020         Núm. Personas:         1         Num. Docto:         15010737 |
| Subtotal:         496.55         I.V.A.         79.45         Otros Impuestos:         0.00                                             |
| Total: 576.00                                                                                                    |
| Detalles:                                                                                                    |
|                                                                                                    |
| Guardar Eliminar                                                                                                    |
| Regresar                                                                                                    |

Seleccionamos "Aceptar" para continuar.

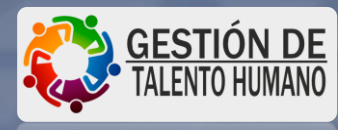

– 0 X

Configuración Inicial Proveedores Movimientos Compras Consultas Reportes Procesos Especiales Ayudas Salir

| Comprobación de Gastos     S     Folio 3160 Fecha 23/03/2020     Deudor: 100031 PABLITO PEREZ                                                                                                    | Status:         EDICION           Tarjeta:         3278 1987 5341 8913 | ×          |
|----------------------------------------------------------------------------------------------------|------------------------------------------------------------------------|------------|
| Periodo       Desde:       25/02/2020       Hasta:       26/02/2020       Referencia:       4699 - 469         Concepto del Gasto:       CURSO EN COATZACOALCOS         Diferencia Depósito:       0.00       Notas       Autoriza:       ESTEBAN JIMENEZ f | 15<br>LOBEIRA                                                          |            |
| Comprobantes Vales                                                                                                    | Revisión                                                               |            |
| Fecha         Documento         Proveedor         Tipo de Gas           26/03/2020         15010737         203014 - AUTOS PULLMAN S.A. DE C.V.         FACTURA                                                                                             | Importe     Conc del Gasto       SI     576.00       TRANSPORTE        |            |
| Agregar Modificar Consultar Terminar                                                                                                    | Gasto Total: <b>576</b><br>Total Comprobación: <b>576</b>              | .00<br>.00 |

#### Hemos terminado de subir la primer comprobación.

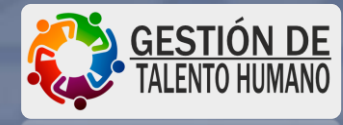

X

Salir

Configuración Inicial Proveedores Movimientos Compras Consultas Reportes Procesos Especiales Ayudas Salir

| 🔁 · Comprobación de Gastos                                                                                             | ×                                                |
|----------------------------------------------------------------------------------------------------|--------------------------------------------------|
|                                                                                                    |                                                  |
|                                                                                                    |                                                  |
| Folio 3160 Fecha 23/03/2020 Status:                                                                                    | EDICION                                          |
| Deudor: 100031 PABLITO PEREZ Tarjeta:                                                                                  | 3278 1987 5341 8913                              |
| Periodo Desde: 25/02/2020 Hasta: 26/02/2020 Referencia: 4699 - 4695                                                    |                                                  |
| Concepto del Gasto: CURSO EN COATZACOALCOS                                                                             |                                                  |
|                                                                                                    |                                                  |
| Diferencia Deposito: 0.00 Notas Autoliza. ESTEBAN JIMENEZ LUBEIRA                                                      |                                                  |
| Comprobantes Vales                                                                                                    | Revisión                                         |
| Fecha Documento Proveedor Tipo de Gasto Deducible<br>26/03/2020 15010737 203014 - AUTOS PULLIMANIS A DE CVV FACTURA SI | Importe Conc.del Gasto Ciu     576.00 TBANSPORTE |
|                                                                                                    | 576.00 THARSTOTTL                                |
|                                                                                                    |                                                  |
|                                                                                                    |                                                  |
|                                                                                                    |                                                  |
|                                                                                                    |                                                  |
|                                                                                                    |                                                  |
|                                                                                                    |                                                  |
|                                                                                                    |                                                  |
|                                                                                                    |                                                  |
|                                                                                                    | •                                                |
| Agregar Modificar Consultar Terminar                                                                                   | Gasto Total: 576.00                              |
|                                                                                                    | Total Comprobación: 576.00                       |
|                                                                                                    |                                                  |
| L                                                                                                    |                                                  |

Para cargar nuevamente otra comprobación, seleccionamos agregar.

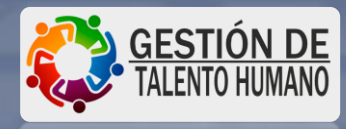

– 0 X

Configuración Inicial Proveedores Movimientos Compras Consultas Reportes Procesos Especiales Ayudas Salir

| Comprobación de Gastos                                                                                                    |                                                                                                    |                                                                                            |                                                     |                      |                                 |            |            | 8         |
|----------------------------------------------------------------------------------------------------|----------------------------------------------------------------------------------------------------|--------------------------------------------------------------------------------------------|-----------------------------------------------------|----------------------|---------------------------------|------------|------------|-----------|
| S @                                                                                                    |                                                                                                    |                                                                                            | All in the                                          | - 1-1                | 211-22                          | States 1   | ETT:       | 1. 1. 1   |
|                                                                                                    |                                                                                                    |                                                                                            |                                                     |                      | A Date and Andrews              |            |            |           |
| Folio 3160                                                                                                    | F                                                                                                    | echa 23/03/20                                                                              | 20                                                  | Status:              | EDIC                            | ON         |            |           |
| Deudor: 100031                                                                                                    | ABLITO PE                                                                                                   | REZ                                                                                        |                                                     | 🛛 Tarjeta: 🗌         | 4213 1670 0                     | 256 3478   |            |           |
| Periodo Desde: 25/02.                                                                                                    | /2020 Hasta: 26/0                                                                                           | 02/2020 Referencia                                                                         | a: 4699 - 4695                                      |                      |                                 |            |            |           |
| Concepto del Gasto: CURSC                                                                                                    | ) EN COATZACOALCOS                                                                                          | 3                                                                                          |                                                     |                      |                                 |            |            |           |
|                                                                                                    |                                                                                                    |                                                                                            |                                                     |                      |                                 |            |            |           |
| Diferencia Depósito:                                                                                                    | 0.00 Notas                                                                                                  | Autoriza: ESTEBA                                                                           | N JIMENEZ LOE                                       | EIRA                 |                                 | <b>_</b>   | Guarda     | ar        |
| Comproban                                                                                                    | tes                                                                                                    |                                                                                            | Vales                                               | Ċ                    |                                 | Revisio    | ón         |           |
| Fecha Documento                                                                                                    | Provee                                                                                                    | dor                                                                                        | Tipo de Gasto                                       | Deducible            | Import Auto                     | tec        |            | ×         |
| 26/03/2020         15010737           26/03/2020         47729           25/02/2020         40447743           26/03/2020         4044           26/03/2020         4044           26/03/2020         7432 | 203014 - AUTOS PULI<br>205973 - MR PAMPAS<br>204946 - CHARTWELI<br>204946 - CHARTWELI<br>204946 - CHARTWELI | LMAN S.A. DE C.V.<br>COATZACOALCO<br>LINMOBILIARIA D<br>LINMOBILIARIA D<br>LINMOBILIARIA D | FACTURA<br>FACTURA<br>FACTURA<br>FACTURA<br>FACTURA | ទា<br>ទា<br>ទា<br>ទា | 576<br>250<br>767<br>120<br>107 | Están C    | orrectos I | os Datos? |
|                                                                                                    |                                                                                                    |                                                                                            |                                                     |                      |                                 | Si         |            | No        |
|                                                                                                    |                                                                                                    |                                                                                            |                                                     |                      |                                 |            |            |           |
|                                                                                                    |                                                                                                    |                                                                                            |                                                     |                      |                                 |            |            |           |
|                                                                                                    |                                                                                                    |                                                                                            |                                                     |                      |                                 |            |            |           |
|                                                                                                    |                                                                                                    |                                                                                            |                                                     |                      |                                 |            |            |           |
| •                                                                                                    | •                                                                                                    | · · · · · · · · · · · · · · · · · · ·                                                      |                                                     |                      |                                 |            |            | •         |
| Agregar Modificar (                                                                                                    | Consultar Terminar                                                                                          |                                                                                            |                                                     |                      | Ga                              | sto Total: | 1          | 1,820.50  |
|                                                                                                    |                                                                                                    |                                                                                            |                                                     |                      | Total Compr                     | obación:   | 8          | 1,820.50  |
|                                                                                                    |                                                                                                    |                                                                                            |                                                     |                      |                                 |            |            |           |

Si al momento de intentar cargar otra comprobación, no podemos seleccionar "AGREGAR" debes dar Click en "guardar" y "Si".

Con esto ya podrás cargar nuevamente otra comprobación sin problema.

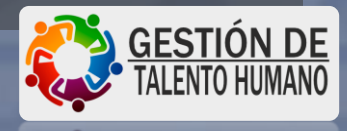

Salir

# **GASTOS SIN** COMPROBANTE (FACTURA).

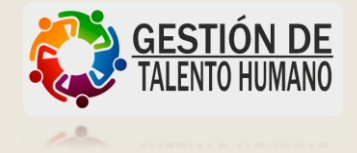

Cuentas X Pagar - V 1.9 - Rev. 11.2 : PROCESOS Y SISTEMAS FARRERA S.A. DE C.V. Usuario: PABLITO PEREZ Configuración Inicial Proveedores Movimientos Compras Consultas Reportes Procesos Especiales Ayudas Salir

| 🔁 Comprobación de Gastos                                                                                                    |                                                                                                    |
|----------------------------------------------------------------------------------------------------|----------------------------------------------------------------------------------------------------|
|                                                                                                    | 11-12-14                                                                                                    |
|                                                                                                    | A CONTRACTOR OF A CONTRACTOR OF A CONTRACTOR OF A CONTRACTOR A CONTRACTOR A CONTRACTOR A CONTRACTOR A CONTRACT |
| Folio 3160 Fecha 23/03/2020 Status: EDICION                                                                                                    |                                                                                                    |
| Deudor: 100031 PABLITO PEREZ Tarjeta: 4213 1670 0256 3478                                                                                                    |                                                                                                    |
| Periodo Desde: 25/02/2020 Hasta: 26/02/2020 Referencia: 4699 - 4695                                                                                                    |                                                                                                    |
| Concepto del Gasto: CURSO EN COATZACOALCOS                                                                                                    |                                                                                                    |
|                                                                                                    |                                                                                                    |
| Diferencia Depósito: 0.00 Notas Autoriza: ESTEBAN JIMENEZ LOBEIRA 🔽 🖸                                                                                                    | auardar                                                                                                    |
| Nuevo Documento                                                                                                    |                                                                                                    |
|                                                                                                    |                                                                                                    |
| Ciudad: COATZACOALCOS                                                                                                    |                                                                                                    |
| Concepto del Gasto: COMIDA                                                                                                    |                                                                                                    |
| Tipo de Comprobante: 01 - FACTURA VIENTIA VIENTIA VIEN |                                                                                                    |
| Centro de Costos: 106 - NOMINAS     Otro Impuesto                                                                                                    |                                                                                                    |
| Cartera: A1 CVA - CARGOS VARIOS                                                                                                    |                                                                                                    |
| Datos XML 📶                                                                                                    |                                                                                                    |
| \$XML Fecha Fac. Serie XML RFC Fac                                                                                                    |                                                                                                    |
| Proveedor: ENTER - Busca el Proveedor                                                                                                    |                                                                                                    |
| Fecha: 26/03/2020 Fecha Cons.: 26/03/2020 Núm. Personas: 1 Num. Docto: 0                                                                                                    |                                                                                                    |
| Subtotal: 0.00 I.V.A. 0.00 Otros Impuestos: 0.00                                                                                                    |                                                                                                    |
| Total: 0.00                                                                                                    |                                                                                                    |
| Detalles:                                                                                                    |                                                                                                    |
|                                                                                                    |                                                                                                    |
| Guardar Eliminar                                                                                                    |                                                                                                    |
|                                                                                                    | Regresar                                                                                                    |

Para que nos pueda habilitar la información de: CARTERA, es importante que, en Tipo de Comprobante seleccionemos: *"Factura" "deducible"* e IVA del 16%.

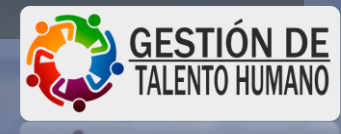

– 0 X

Configuración Inicial Proveedores Movimientos Compras Consultas Reportes Procesos Especiales Ayudas Salir

| 🔁 Comprobación de Gastos                                                                                                    |          |
|----------------------------------------------------------------------------------------------------|----------|
|                                                                                                    | 111 M    |
|                                                                                                    |          |
| Folio 3160 Fecha 23/03/2020 Status: EDICION                                                                                      |          |
| Deudor: 100031 PABLITO PEREZ Tarjeta: 4213 1670 0256 3478                                                                        |          |
| Periodo Desde: 25/02/2020 Hasta: 26/02/2020 Referencia: 4699 - 4695                                                              |          |
| Concepto del Gasto: CURSO EN COATZACOALCOS                                                                                       |          |
|                                                                                                    |          |
| Diferencia Depósito: 0.00 Notas Autoriza: ESTEBAN JIMENEZ LUBEIRA 🗾 Gu                                                           | ardar    |
| Nuevo Documento<br>Motivo del Viaje: CAPACITACION Y ACTUALIZACION DE SISTEM ▼                                                    |          |
| Ciudad: COATZACOALCOS                                                                                                    |          |
| Concepto del Gasto: TAXIS SIN COMPROBANTE                                                                                        |          |
| Tipo de Comprobante: 05 - S/COMPROBANTE                                                                                          |          |
| Centro de Costos: 106 - NOMINAS      Otro Impuesto                                                                               |          |
| Cartera: A1 CVA - CARGOS VARIOS                                                                                                  |          |
| Datos XML 📶                                                                                                    |          |
| \$XML Fecha Fac. Serie XML RFC Fac                                                                                               |          |
| Proveedor: ENTER - Busca el Proveedor                                                                                            |          |
| Fecha:         26/03/2020         Fecha Cons.:         26/03/2020         Núm. Personas:         1         Num. Docto:         0 |          |
| Subtotal:         0.00         I.V.A.         0.00         Otros Impuestos:         0.00                                         |          |
| Total: 0.00                                                                                                    |          |
| Detailes:                                                                                                    |          |
|                                                                                                    |          |
| Guardar                                                                                                    |          |
|                                                                                                    | Regresar |

Después que nos aparezca la información de <u>CARTERA</u>, podemos proceder a realizar los siguientes cambios: Concepto de gasto: podemos elegir cualquier opción que termine en <u>sin</u> comprobante. En este ejemplo usamos: TAXIS SIN COMPROBANTE. Tipo de comprobante: 05-S/Comprobante.

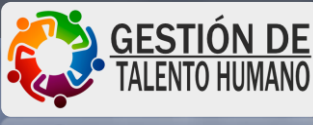

– 0 X

Configuración Inicial Proveedores Movimientos Compras Consultas Reportes Procesos Especiales Ayudas Salir

| 🔁 - Comprobación de Gastos                                                               | ×        |
|------------------------------------------------------------------------------------------|----------|
|                                                                                          | 12       |
|                                                                                          |          |
| Folio 3160 Fecha 23/03/2020 Status: EDICION                                              |          |
| Deudor: 100031 PABLITO PEREZ Tarjeta: 4213 1670 0256 3478                                |          |
| Periodo Desde: 25/02/2020 Hasta: 26/02/2020 Referencia: 4699 - 4695                      |          |
| Concepto del Gasto: CURSO EN COATZACOALCOS                                               |          |
|                                                                                          |          |
| Diferencia Depósito: 0.00 Notas Autoriza: ESTEBAN JIMENEZ LOBEIRA Guard                  | lar      |
| Nuevo Documento                                                                          |          |
|                                                                                          |          |
| Ciudad: COATZACOALCOS                                                                    |          |
| Concepto del Gasto: TAXIS SIN COMPROBANTE                                                |          |
| Tipo de Comprobante: 05 - S/COMPROBANTE 🔽 🗖 Deducible IVA:                               |          |
| Centro de Costos: 106 - NOMINAS 🔹 Otro Impuesto                                          |          |
| Cartera: A1. CVA - CARGOS VARIOS                                                         |          |
| Datos XML Xm                                                                             |          |
| \$XML Fecha Fac. Serie XML RFC Fac                                                       |          |
| Proveedor:                                                                               |          |
| Fecha: 26/03/2020 Fecha Cons.: 26/03/2020 Núm. Personas: 1 Num. Docto: 0                 |          |
| Subtotal:         0.00         I.V.A.         0.00         Otros Impuestos:         0.00 |          |
| Total: 0.00                                                                              |          |
| Detalles:                                                                                |          |
|                                                                                          |          |
| Guardar Eliminar                                                                         |          |
|                                                                                          | Regresar |

#### Seleccionamos en proveedor, los tres puntos.

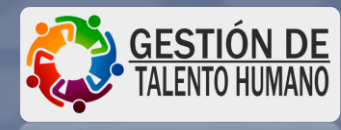

X

Ē

Configuración Inicial Proveedores Movimientos Compras Consultas Reportes Procesos Especiales Ayudas Salir

| Compr         | obación de Gas    |                       |                                        |                   |                             | 23       |
|---------------|-------------------|-----------------------|----------------------------------------|-------------------|-----------------------------|----------|
| Fr            | alia <b>2100</b>  | Constitution and a st | Fecha 22/02/2020                       |                   |                             |          |
| De            |                   |                       | 23/03/2020                             |                   |                             |          |
| Peric         |                   | Criterio: Razón Soc   | ial 🖌 diversos                         | 14                | an sector                   |          |
| Conce         | - Consulta de Pro | veedores              |                                        |                   |                             |          |
| Diferer       | 202294            | DIVERSOS EM           | Nombre o Razón Social<br>PRESAS VARIOS | AAAA-010101-123   | Clave Antonio:              | ar       |
| -Nuevo<br>M   |                   |                       |                                        |                   | -                           |          |
|               |                   |                       |                                        |                   |                             |          |
| Conc          |                   |                       |                                        | Doble Click - Mue | stra los Datos del Proveedo | r        |
| Tipo de<br>Ce |                   |                       |                                        |                   |                             |          |
|               |                   |                       |                                        |                   |                             |          |
|               |                   |                       |                                        |                   |                             |          |
| Pro           |                   |                       |                                        |                   |                             |          |
| FIU           |                   |                       |                                        | Selecci           | onar Regresar               |          |
| Su            | btotal:           | 0.00                  | I.V.A. 0.00                            | Otros Impuestos:  | 0.00                        |          |
| De            | talles:           |                       |                                        | Total:            | 0.00                        |          |
| De            | alaics.           |                       |                                        |                   |                             |          |
|               | Guarda            | Eliminar              |                                        |                   |                             |          |
| -             |                   |                       |                                        |                   |                             | Benresar |

Escribimos "diversos", y seleccionamos la única opción: *"DIVERSOS EMPRESAS VARIOS"* y damos click en seleccionar.

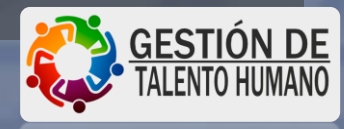

Configuración Inicial Proveedores Movimientos Compras Consultas Reportes Procesos Especiales Ayudas Salir

| F     | olio <u>3160</u>  |               | Fecha         | 23/03/2020      | S           | tatus: ED           |                         |    |
|-------|-------------------|---------------|---------------|-----------------|-------------|---------------------|-------------------------|----|
| De    | 🔄 Catalogo de Pro | oveedores     |               |                 |             | 101010              |                         | ×  |
| Peric | 🗙 🗋 📕 🛛 Crit      | erio: Razón S | ocial 👻 div   | rersos          |             | 14                  |                         |    |
| nce   | Existe            | 202294        | Clava da Clia | nte             |             | Clave Anterior      | 0                       |    |
| area  | Bazón Social      | DIVERSOS E    | MPRESAS VAR   |                 |             |                     | 0                       | 8  |
|       | Dirección         | 1A AV SUR I   | PONIENTE      |                 |             | Numero Exterior     | 1128                    |    |
| м     | Colonia           | CENTRP        |               |                 | 1           | Estado              | CHIAPAS                 |    |
|       | Ciudad            | CHIAPAS       |               |                 | i           | Código Postal       | 29000                   |    |
| onc   | Teléfonos         | 00000000      |               |                 | <br>Ejecu   | tivo que Contacto:  | 03                      |    |
| o de  | R.F.C             | AAAA-01010    | 1-123         | AAAA-YYMMDD-XXX | -           | Folio RFC:          |                         |    |
| Ce    | Representante     |               |               | 2               | Fecha       | a de Alta 06/05/201 | 14                      |    |
|       | E-Mail            |               |               |                 |             | Status 🗛 🛛 <a></a>  | ctivo / <b>loqueado</b> |    |
|       | Celular / Fax     |               |               |                 | Tipo de Pro | veedor: V · VARIO   | s 👱                     | ]  |
|       | Giro              |               | 10            |                 | Cod         | digo SAT 🛛 85 <:    | 3>,<6>,<85>             |    |
| Pro   | Código Dealer:    |               |               |                 |             |                     | Seleccionar             | 11 |
|       | Alias             |               |               |                 |             | _                   | JEIECCIONIA             |    |
| Su    | ubtotal:          | 0.00          | LV.A          | 0.00            |             | Otros Impuestos:    | 0.00                    |    |
|       |                   |               |               |                 | Те          | otal:               | 0.00                    |    |
| De    | etalles:          |               |               |                 |             |                     |                         |    |

# Damos click en seleccionar.

#### GESTIÓN DE TALENTO HUMANO

- 0 X

Regresar

Cuentas X Pagar - V 1.9 - Rev. 11.2 : PROCESOS Y SISTEMAS FARRERA S.A. DE C.V. Usuario: **PABLITO PEREZ** Configuración Inicial Proveedores Movimientos Compras Consultas Reportes Procesos Especiales Ayudas Salir

| B Comprobación de Gastos                                                                                                    |
|----------------------------------------------------------------------------------------------------|
|                                                                                                    |
|                                                                                                    |
| Folio 3160 Fecha 23/03/2020 Status: EDICION                                                                                         |
| Deudor: 100031 PABLITO PEREZ Tarjeta: 4213 1670 0256 3478                                                                           |
| Periodo Desde: 25/02/2020 Hasta: 26/02/2020 Referencia: 4699 - 4695                                                                 |
| Concepto del Gasto: CURSO EN COATZACOALCOS                                                                                          |
|                                                                                                    |
| Diferencia Depósito: 0.00 Notas Autoriza: ESTEBAN JIMENEZ LOBEIRA 🗾 Guardar                                                         |
| Nuevo Documento                                                                                                    |
| Sinded Contraction Y ACTUALIZACION DE SISTEM                                                                                        |
|                                                                                                    |
| Concepto del Gasto: TAXIS SIN COMPROBANTE                                                                                           |
| Tipo de Comprobante: 05 - S/COMPROBANTE                                                                                             |
| Centro de Costos: 106 - NOMINAS                                                                                                    |
| Cartera: A1 CVA - CARGOS VARIOS                                                                                                    |
| Datos XML Xml                                                                                                    |
| \$ XML Fecha Fac. Serie XML BFC Fac                                                                                                 |
| Proveedor: 202294 - DIVERSOS EMPRESAS VARIOS                                                                                        |
| Fecha:         25/02/2020         Fecha Cons.:         26/02/2020         Núm. Personas:         1         Num. Docto:         1928 |
| Subtotal: 659.00 I.V.A. 0.00 Otros Impuestos: 0.00                                                                                  |
| Total: 659.00                                                                                                    |
| Detalles:                                                                                                    |
|                                                                                                    |
| Guardar Eliminar                                                                                                    |
| Be                                                                                                    |

#### En fecha ponemos la fecha de nuestro viaje (ida y regreso).

#### En Num. Docto: inventamos un numero de documento.

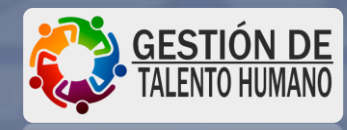

– 🗗 🗙

Cuentas X Pagar - V 1.9 - Rev. 11.2 : PROCESOS Y SISTEMAS FARRERA S.A. DE C.V. Usuario: **PABLITO PEREZ** Configuración Inicial Proveedores Movimientos Compras Consultas Reportes Procesos Especiales Ayudas Salir

| 3 · Comprobación de Gastos                                                  |          |
|-----------------------------------------------------------------------------|----------|
| S 🕘                                                                         | 11 Print |
|                                                                             |          |
| Folio 3160 Fecha 23/03/2020 Status: EDICION                                 |          |
| Deudor: 100031 PABLITO PEREZ Tarjeta: 4213 1670 0256 3478                   |          |
| Periodo Desde: 25/02/2020 Hasta: 26/02/2020 Referencia: 4699 - 4695         |          |
| Concepto del Gasto: CURSO EN COATZACOALCOS                                  |          |
|                                                                             |          |
| Diferencia Depósito: 0.00 Notas Autoriza: ESTEBAN JIMENEZ LOBEIRA 🗾         | âuardar  |
| - Nuevo Documento                                                           |          |
|                                                                             |          |
| Ciudad: COATZACOALCOS                                                       |          |
| Concepto del Gasto: TAXIS SIN COMPROBANTE                                   |          |
| Tipo de Comprobante: 05 - S/COMPROBANTE 🔽 🗖 Deducible IVA:                  |          |
| Centro de Costos: 106 - NOMINAS 🔹 Otro Impuesto                             |          |
| Cartera: A1 CVA - CARGOS VARIOS                                             |          |
| Datos XML Xml                                                               |          |
| \$XML Fecha Fac. Serie XML BFC Fac                                          |          |
| Proveedor: 202294 - DIVERSOS EMPRESAS VARIOS                                |          |
| Fecha: 25/02/2020 Fecha Cons.: 26/02/2020 Núm. Personas: 1 Num. Docto: 1928 |          |
| Subtotal: 659.00 I.V.A. 0.00 Otros Impuestos: 0.00                          |          |
| Total: 659.00                                                               |          |
| Detalles:                                                                   |          |
|                                                                             |          |
| Guardar Eliminar                                                            |          |
|                                                                             |          |
|                                                                             | Regres   |

Ponemos el subtotal y el total de nuestros gastos. (como son gastos sin comprobantes no generan IVA).

х

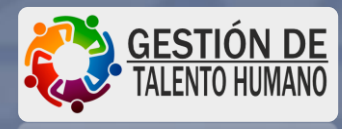

– 🗗 🗙

Configuración Inicial Proveedores Movimientos Compras Consultas Reportes Procesos Especiales Ayudas Salir

| 🔂 Comprobación de Gastos                                                                                                    |                                                                                                    |
|----------------------------------------------------------------------------------------------------|----------------------------------------------------------------------------------------------------|
|                                                                                                    |                                                                                                    |
| Folio         3160         Fecha         23/03/2020         Status:         EDICION           Deudor:         100031         PABLITO PEREZ         Tarjeta:         4213 1670 0256 3478                                                                                                    |                                                                                                    |
| Periodo Desde: 25/02/2020 Hasta: 26/02/2020 Referencia: 4699 - 4695                                                                                                    |                                                                                                    |
| Concepto del Gasto: CURSO EN COATZACOALCOS                                                                                                    |                                                                                                    |
| Diferencia Depósito: 0.00 Notas Autoriza: ESTEBAN JIMENEZ LOBEIRA 🗾 Guardar                                                                                                    |                                                                                                    |
| Edita Documento                                                                                                    |                                                                                                    |
| Motivo del Viaje: CAPACITACION Y ACTUALIZACION DE SISTEM                                                                                                    | Damos click on "Sl"                                                                                                    |
| Ciudad: COATZACOALCOS                                                                                                    | Damus cher en or                                                                                                    |
| Concepto del Gasto: TAXIS SIN COMPROBANTE                                                                                                    | noro continuor                                                                                                    |
| Tipo de Comprobante: 05 - S/COMPROBANTE 🔽 🗖 Deducible Están Correctos los Datos?                                                                                                    | para continuar.                                                                                                    |
| Centro de Costos: 106 - NOMINAS                                                                                                    |                                                                                                    |
| Cartera: A1 CVA - CARGOS VARIOS Sí No                                                                                                    |                                                                                                    |
| Datos XMI Xml                                                                                                    |                                                                                                    |
| State         State         State <th< td=""><td></td></th<> |                                                                                                    |
| Proveedor: 202294 - DIVERSOS EMPRESAS VARIOS                                                                                                    |                                                                                                    |
| Fecha:         25/02/2020         Fecha Cons.:         25/02/2020         Núm. Personas:         1         Num. Docto:         1928                                                                                                    |                                                                                                    |
| Subtotal:         659.00         I.V.A.         0.00         Otros Impuestos:         0.00                                                                                                    |                                                                                                    |
| Total: 659.00                                                                                                    |                                                                                                    |
| Detalles:                                                                                                    | A REAL PROPERTY AND ADDRESS OF TAXABLE PARTY.                                                                                                    |
|                                                                                                    | the second second |
| Guardar Eliminar                                                                                                    | CESTIÓN DE                                                                                                    |
| Regresar                                                                                                    |                                                                                                    |

🚾 Cuentas X Pagar - V 1.9 - Rev. 11.2 : PROCESOS Y SISTEMAS FARRERA S.A. DE C.V. Usuario: SAUL CHANONA VAZQUEZ

Configuración Inicial Proveedores Movimientos Compras Consultas Reportes Procesos Especiales Ayudas Salir

| Folio 3             | 160         | Fea                | ha 23/03/20      | 20              | Status:  | EDICION               |                             |
|---------------------|-------------|--------------------|------------------|-----------------|----------|-----------------------|-----------------------------|
| Deudor: 100         | D31 CHAI    | NONA VAZQUEZ SAUL  | N.               |                 | Tarjeta: | 4213 1670 0256 3478   | <b>i</b>                    |
| Periodo Desde:      | 25/02/20    | 20 Hasta: 26/02.   | /2020 Referencia | a: 4699 - 4695  |          |                       | ]                           |
| Concepto del Gasto  | CURSO E     | N COATZACOALCOS    |                  |                 |          |                       |                             |
| )iferencia Depósito | :           | 0.00 Notas /       | Autoriza: ESTEBA | N JIMENEZ LOBI  | EIRA     |                       | - Guardar                   |
| dita Documento      |             |                    |                  | _               |          |                       |                             |
| Motivo del Viaj     |             | ACION Y ACTUALIZA  | CION DE SISTEM   | <u>▼</u><br>⊐ ⊑ |          | Autotec               |                             |
| Ciuda               | d:  COATZA  | COALCOS            |                  | Especificar:    |          |                       |                             |
| Concepto del Gast   | □: TAXIS S  | N COMPROBANTE      |                  | <b>·</b> ?      |          |                       |                             |
| ipo de Comprobant   | e: 05 - S/C | OMPROBANTE         |                  | 🛨 🗖 Deducit     | le       | Se Guarda             | ron los Datos Correctamente |
| Centro de Costo     | s: 106 - NO | )MINAS             | 🚽 Otro           | Impuesto        |          |                       |                             |
| Carter              | a: A1 0     | VA - CARGOS VARIOS |                  |                 |          |                       | Acepta                      |
| Datos XMI           | Xml         |                    |                  |                 |          |                       |                             |
|                     | *           | 0.00 Fe            | cha Eac 01/01/   | 1980 Serie X    | мі Г     |                       | AAA010101123                |
| Description (       | \$ AML      | 0.00               |                  | Jelien          |          |                       |                             |
| Proveedor: 202      | 294 - DIVER | SOS EMPRESAS VARI  | os               |                 |          | :K - Busca el Proveed |                             |
| Fecha: 25/          | 02/2020     | Fecha Cons.: 25    | 5/02/2020        | Núm. Personas:  |          | Num. Docto: 1         | 928                         |
| Subtotal:           | 65          | i9.00 r            | .V.A.            | 0.00            | Otros Im | puestos:              | 0.00                        |
|                     |             |                    |                  |                 | Total:   | 659                   | .00                         |
| Detalles:           |             |                    |                  |                 |          |                       | =                           |
|                     |             |                    |                  |                 |          |                       |                             |

Damos click en "Aceptar" para continuar. - 0 X

# Hasta acá terminamos de cargar los gastos sin comprobante.

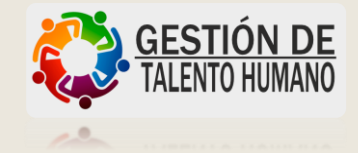

Cuentas X Pagar - V 1.9 - Rev. 11.2 : PROCESOS Y SISTEMAS FARRERA S.A. DE C.V. Usuario: PABLITO PEREZ Configuración Inicial Proveedores Movimientos Compras Consultas Reportes Procesos Especiales Ayudas Salir

| 🔁 · Comprobación de Gastos                                        |                                    |                                         | ×          |
|-------------------------------------------------------------------|------------------------------------|-----------------------------------------|------------|
| 0                                                                 | 12、小学生12、小                         |                                         | 1112       |
|                                                                   |                                    |                                         |            |
| Folio 3160                                                        | Fecha 23/03/2020                   | Status: EDICION                         |            |
|                                                                   | PEREZ                              | Tarjeta: 4213 1670 0256 3478            |            |
| Periodo Desde: 25/02/2020 Hasta:                                  | 26/02/2020 Referencia: 4699 - 4695 |                                         |            |
| Concepto del Gasto: CURSO EN COATZACO/                            | ALCOS                              |                                         |            |
| Diferencia Depósito: 0.00 Not                                     | as Autoriza: ESTEBAN JIMENEZ LOB   | EIRA 💌                                  | Guardar    |
| Comprobantes                                                      | Yales                              |                                         |            |
| Eacha Decimento E                                                 | Proveedor Tino de Basto            | Deducible Importe Cono del              | Casto City |
| 26/03/2020 15010737 203014 - AUT 03                               | PULLMAN S.A. DE C.V. FACTURA       | SI 576.00 TRANSPORTE                    |            |
| 25/03/2020 47/29 2059/3 MR PA<br>25/02/2020 40447743 204946 CHAR1 | WELL INMOBILIARIA D FACTURA        | SI 250.00 COMIDA<br>SI 767.00 HOSPEDAJE |            |
| 26/03/2020 4044 204946 · CHAR1<br>26/03/2020 7432 204946 · CHAR1  | WELL INMOBILIARIA D FACTURA        | SI 120.00 CENA<br>SI 107.50 DESAYUNO    |            |
| 25/02/2020 1928 202294 - DIVER                                    | SOS EMPRESAS VARIO                 | NO 659.00 DIVERSOS                      |            |
|                                                                   |                                    |                                         |            |
|                                                                   |                                    |                                         |            |
|                                                                   |                                    |                                         |            |
|                                                                   |                                    |                                         |            |
|                                                                   |                                    |                                         |            |
|                                                                   |                                    |                                         |            |
|                                                                   |                                    |                                         |            |
| Agregar Modificar Consultar Terr                                  | inar                               | Giasto Total:                           | 2,479.50   |
|                                                                   |                                    | l otal Comprobación:                    | 2,479.50   |
|                                                                   |                                    |                                         |            |

Ya que terminamos de cargar todos nuestros gastos podemos notar que el gasto total coincide con el archivo del Excel, que hicimos al inicio.

Salir

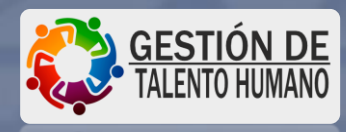

– 🗗 🗙

# Excel

|                                                                                                    | PROCESOS Y S                                                                                                    | <b>ISTEMAS FARRERA</b> | , S.A.DE C.V.                                                                                                    |                                                      |              |                                                                                                 |
|----------------------------------------------------------------------------------------------------|----------------------------------------------------------------------------------------------------|------------------------|----------------------------------------------------------------------------------------------------|------------------------------------------------------|--------------|-------------------------------------------------------------------------------------------------|
| Relación de gas                                                                                                    | stos del 25 febrero al 26 de febrero 2020                                                                                                    |                        |                                                                                                    |                                                      |              |                                                                                                 |
| Nombre: PABLI<br>Departamento:                                                                                                    | ITO PEREZ<br>RECURSOS HUMANOS                                                                                                    |                        |                                                                                                    | Fecha:                                               |              | 26/02/2020                                                                                      |
| Gastos con (                                                                                                    | Comprobantes:                                                                                                    |                        |                                                                                                    |                                                      |              |                                                                                                 |
| Fecha                                                                                                    | Concepto                                                                                                    | No. Factura            | Sub Total                                                                                                    | IVA                                                  | 2% Hospedaje | Gran-Total                                                                                      |
| 25-feb-20                                                                                                    | MR PAMPAS COATZACOALCOS, SA DE CV                                                                                                    | 47729                  | 215.52                                                                                                    | 34.48                                                | 0.00         | 250.00                                                                                          |
| 25-feb-20                                                                                                    | NH HOTEL GROUP, SA DE CV                                                                                                    | MCO1032791             | 650.00                                                                                                    | 104.00                                               | 13.00        | 767.00                                                                                          |
| 26-feb-20                                                                                                    | NH HOTEL GROUP, SA DE CV                                                                                                    | MCO1032808             | 103.45                                                                                                    | 16.55                                                | 0.00         | 120.00                                                                                          |
| 26-feb-20                                                                                                    | NH HOTEL GROUP, SA DE CV                                                                                                    | MCO1032817             | 92.67                                                                                                    | 14.83                                                | 0.00         | 107.50                                                                                          |
| 26-feb-20                                                                                                    | AUTOS PULLMAN, SA DE CV                                                                                                    | 78660                  | 496.55                                                                                                    | 79.45                                                | 0.00         | 576.00                                                                                          |
|                                                                                                    |                                                                                                    |                        |                                                                                                    |                                                      |              |                                                                                                 |
|                                                                                                    | Sub-Tota                                                                                                    | al                     | 1,558.19                                                                                                    | 249.31                                               |              | 1,820.50                                                                                        |
| Gastos sin C                                                                                                    | comprobantes:                                                                                                    |                        |                                                                                                    |                                                      |              |                                                                                                 |
|                                                                                                    |                                                                                                    |                        |                                                                                                    | T\/A                                                 |              | Cron Total                                                                                      |
| Fecha                                                                                                    | Concepto                                                                                                    |                        | Importe                                                                                                    | IVA                                                  |              | Gran-Total                                                                                      |
| <b>Fecha</b><br>25-feb-20                                                                                                    | Concepto<br>Taxi Domicilio-Corpo                                                                                                    |                        | <b>Importe</b><br>60.00                                                                                                    | 0.00                                                 |              | <b>Gran-Total</b><br>60.00                                                                      |
| <b>Fecha</b><br>25-feb-20<br>25-feb-20                                                                                                    | Concepto<br>Taxi Domicilio-Corpo<br>Comida sin comprobante                                                                                                    |                        | <b>Importe</b><br>60.00<br>180.00                                                                                                    | 0.00<br>0.00                                         |              | 60.00<br>180.00                                                                                 |
| Fecha<br>25-feb-20<br>25-feb-20<br>25-feb-20                                                                                                    | ConceptoTaxi Domicilio-CorpoComida sin comprobanteTaxi Hotel-Centro                                                                                                    |                        | 1mporte<br>60.00<br>180.00<br>70.00                                                                                                    | 0.00<br>0.00<br>0.00                                 |              | 60.00<br>180.00<br>70.00                                                                        |
| Fecha<br>25-feb-20<br>25-feb-20<br>25-feb-20<br>25-feb-20                                                                                                    | ConceptoTaxi Domicilio-CorpoComida sin comprobanteTaxi Hotel-CentroTaxi Centro-Hotel                                                                                                    |                        | Importe           60.00           180.00           70.00           70.00                                                                   | 0.00<br>0.00<br>0.00<br>0.00                         |              | 60.00<br>180.00<br>70.00<br>70.00                                                               |
| Fecha           25-feb-20           25-feb-20           25-feb-20           25-feb-20           25-feb-20           25-feb-20           26-feb-20                                                                                                    | Concepto         Taxi Domicilio-Corpo         Comida sin comprobante         Taxi Hotel-Centro         Taxi Centro-Hotel         Taxi Hotel-Terminal                                                                  |                        | Importe           60.00           180.00           70.00           70.00           150.00                                                  | 0.00<br>0.00<br>0.00<br>0.00<br>0.00                 |              | 60.00<br>180.00<br>70.00<br>70.00<br>150.00                                                     |
| Fecha           25-feb-20           25-feb-20           25-feb-20           25-feb-20           25-feb-20           26-feb-20           26-feb-20                                                                                                    | ConceptoTaxi Domicilio-CorpoComida sin comprobanteTaxi Hotel-CentroTaxi Centro-HotelTaxi Hotel-TerminalTaxi Terminal-Domicilio                                                                                        |                        | Importe           60.00           180.00           70.00           70.00           150.00           60.00                                  | 0.00<br>0.00<br>0.00<br>0.00<br>0.00<br>0.00         |              | 60.00<br>180.00<br>70.00<br>70.00<br>150.00<br>60.00                                            |
| Fecha<br>25-feb-20<br>25-feb-20<br>25-feb-20<br>26-feb-20<br>26-feb-20<br>26-feb-20                                                                                                    | ConceptoTaxi Domicilio-CorpoComida sin comprobanteTaxi Hotel-CentroTaxi Centro-HotelTaxi Hotel-TerminalTaxi Terminal-DomicilioDesayuno sin comprobante                                                                |                        | Importe           60.00           180.00           70.00           70.00           150.00           60.00           69.00                  | 0.00<br>0.00<br>0.00<br>0.00<br>0.00<br>0.00<br>0.00 |              | 60.00<br>180.00<br>70.00<br>70.00<br>150.00<br>60.00<br>69.00                                   |
| Fecha           25-feb-20           25-feb-20           25-feb-20           25-feb-20           26-feb-20           26-feb-20           26-feb-20           26-feb-20                                                                                                    | ConceptoTaxi Domicilio-CorpoComida sin comprobanteTaxi Hotel-CentroTaxi Centro-HotelTaxi Hotel-TerminalTaxi Terminal-DomicilioDesayuno sin comprobante                                                                |                        | Importe           60.00           180.00           70.00           70.00           150.00           60.00           69.00                  | 0.00<br>0.00<br>0.00<br>0.00<br>0.00<br>0.00<br>0.00 |              | 60.00<br>180.00<br>70.00<br>70.00<br>150.00<br>60.00<br>69.00                                   |
| Fecha           25-feb-20           25-feb-20           25-feb-20           25-feb-20           26-feb-20           26-feb-20           26-feb-20           26-feb-20                                                                                                    | Concepto         Taxi Domicilio-Corpo         Comida sin comprobante         Taxi Hotel-Centro         Taxi Centro-Hotel         Taxi Hotel-Terminal         Taxi Terminal-Domicilio         Desayuno sin comprobante |                        | Importe           60.00           180.00           70.00           70.00           150.00           60.00           69.00           659.00 | 0.00<br>0.00<br>0.00<br>0.00<br>0.00<br>0.00<br>0.00 |              | 60.00<br>180.00<br>70.00<br>70.00<br>150.00<br>60.00<br>69.00<br>659.00                         |
| Fecha<br>25-feb-20<br>25-feb-20<br>25-feb-20<br>26-feb-20<br>26-feb-20<br>26-feb-20                                                                                                    | Concepto<br>Taxi Domicilio-Corpo<br>Comida sin comprobante<br>Taxi Hotel-Centro<br>Taxi Centro-Hotel<br>Taxi Centro-Hotel<br>Taxi Hotel-Terminal<br>Taxi Terminal-Domicilio<br>Desayuno sin comprobante<br>Sub-Tota   |                        | Importe           60.00           180.00           70.00           70.00           150.00           60.00           69.00           659.00 | 0.00<br>0.00<br>0.00<br>0.00<br>0.00<br>0.00         |              | 60.00<br>180.00<br>70.00<br>70.00<br>150.00<br>60.00<br>69.00<br>659.00                         |
| Fecha<br>25-feb-20<br>25-feb-20<br>25-feb-20<br>26-feb-20<br>26-feb-20<br>26-feb-20<br>26-feb-20                                                                                                    | Concepto Taxi Domicilio-Corpo Comida sin comprobante Taxi Hotel-Centro Taxi Centro-Hotel Taxi Centro-Hotel Taxi Hotel-Terminal Taxi Terminal-Domicilio Desayuno sin comprobante Sub-Tota                              |                        | Importe           60.00           180.00           70.00           70.00           150.00           60.00           69.00           659.00 | 0.00<br>0.00<br>0.00<br>0.00<br>0.00<br>0.00         |              | 60.00<br>180.00<br>70.00<br>70.00<br>150.00<br>60.00<br>69.00<br>659.00<br>2,479.50             |
| Fecha           25-feb-20           25-feb-20           25-feb-20           25-feb-20           26-feb-20           26-feb-20           26-feb-20           26-feb-20           26-feb-20           26-feb-20           26-feb-20           26-feb-20           26-feb-20 | Concepto<br>Taxi Domicilio-Corpo<br>Comida sin comprobante<br>Taxi Hotel-Centro<br>Taxi Centro-Hotel<br>Taxi Centro-Hotel<br>Taxi Hotel-Terminal<br>Taxi Terminal-Domicilio<br>Desayuno sin comprobante<br>Sub-Tota   | )                      | Importe         60.00         180.00         70.00         70.00         150.00         60.00         69.00                                | 0.00<br>0.00<br>0.00<br>0.00<br>0.00<br>0.00         |              | 60.00<br>180.00<br>70.00<br>70.00<br>150.00<br>60.00<br>69.00<br>659.00<br>2,479.50<br>2,600.00 |

659.00 2,479.50 2,600.00 120.50

> GESTIÓN DE TALENTO HUMANO

Cuentas X Pagar - V 1.9 - Rev. 11.2 : PROCESOS Y SISTEMAS FARRERA S.A. DE C.V. Usuario: PABLITO PEREZ Configuración Inicial Proveedores Movimientos Compras Consultas Reportes Procesos Especiales Ayudas Salir

| 🔁 · Comprobación de  | Gastos            |                       |                      |                 |               | X      |
|----------------------|-------------------|-----------------------|----------------------|-----------------|---------------|--------|
| 0 6                  |                   |                       | にいたいを書               | 江口に             |               | 1.2.5  |
|                      |                   |                       |                      |                 |               |        |
| Folio 31             | 60                | Fecha 23/03/          | /2020 Sta            | atus: EDIC      |               |        |
| Deudor: 10003        | PABLITO           | PEREZ                 | Tarj                 | jeta: 4213 1670 | 0256 3478     |        |
| Periodo Desde:       | 25/02/2020 Hasta  | a: 26/02/2020 Referen | ncia: 4699 - 4695    |                 |               |        |
| Concepto del Gasto:  | CURSO EN COATZACO | DALCOS                |                      |                 |               |        |
| Diferencia Depésito: | 0.00 N            | tas Autoriza: ESTE    |                      |                 |               | uardar |
|                      | 0.00              |                       | DAN JIMENEZ LOBEINA  | Y               |               |        |
| Lom                  | probantes         |                       | Vales                |                 | Hevisión      |        |
| G= Folio Cartera     | TipoMov Docto Al  | fdoc Serie            | Concepto             | Fecha           | Importe Sel.  |        |
| 0 C5                 | CAB 70029         | 0 1 C5-100031         | - CHANONA VAZQUEZ S. | 31/08/2015      | 1,500.00      |        |
| 0 C5                 | GTA 4695          | 0 1 INTEGRACI         | ON AUTOMATICA A -0   | 25/02/2020      | 2,000.00      |        |
| 0 C5                 | GTA 4699          | 0 1 INTEGRACI         | ON AUTOMATICA A -0   | 28/02/2020      | 600.00        |        |
|                      |                   |                       |                      |                 |               |        |
|                      |                   |                       |                      |                 |               |        |
|                      |                   |                       |                      |                 |               |        |
|                      |                   |                       |                      |                 |               |        |
|                      |                   | -77 - 585             |                      |                 |               |        |
| 8                    |                   |                       |                      | TOTAL:          | 2,600.00      |        |
|                      |                   |                       |                      |                 | Calcula Total | Guarda |
|                      |                   |                       |                      |                 |               |        |
|                      |                   |                       |                      |                 |               |        |
|                      |                   |                       |                      |                 |               |        |
|                      |                   |                       |                      |                 |               | Salir  |

Seleccionamos: La pestaña de <u>"VALES"</u> y marcamos copia al vale o vales, que nos fue autorizado y estamos comprobando y damos click en guardar.

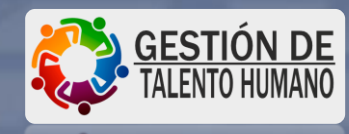

X

Configuración Inicial Proveedores Movimientos Compras Consultas Reportes Procesos Especiales Ayudas Salir

| B Comprobación de Gastos                                                                                                    |                   |
|----------------------------------------------------------------------------------------------------|-------------------|
|                                                                                                    |                   |
| Folio       3160       Fecha       23/03/2020       Status:       EDICION         Deudor:       100031       PABLITO PEREZ       Tarjeta:       4213 1670 0256 3478         Periodo       Desde:       25/02/2020       Hasta:       26/02/2020       Referencia:       4699 - 4695         Concepto del Gasto:       CURSO EN COATZACOALCOS                                                                                                    |                   |
| Comprobantes Vales Revisión                                                                                                    |                   |
| Protect         Concepto         Fecha           0         C5         CAB         70029         0         1         C5         10031         CHANDNA VA2QUEZ Sr.         31/08/2015         28/11/2019         Concepto         Fecha           0         C5         GCD         22766         0         1         GASTOS A COMPROBAT         28/11/2019         Continue Guardar los Vales?           0         C5         GTA         4695         0         1         INTEGRACION AUTOMATICA A -0         25/02/2020         Contirma Guardar los Vales?           0         C5         GTA         4699         0         1         INTEGRACION AUTOMATICA A -0         28/02/2020         Si         No | Dam               |
| Salir                                                                                                    | Manual Dis Sec. 1 |

#### Damos click en "Si".

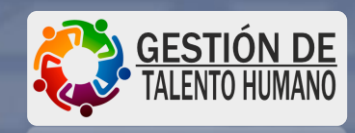

- 0 X

Configuración Inicial Proveedores Movimientos Compras Consultas Reportes Procesos Especiales Ayudas Salir

| B Comprobació                                                                             | ón de Gastos                                                       | 期的版                                                                                                    |                                                                                                    |                                                                                     | 建制                                      |                | 活躍               |                       |               |
|-------------------------------------------------------------------------------------------|--------------------------------------------------------------------|----------------------------------------------------------------------------------------------------|----------------------------------------------------------------------------------------------------|-------------------------------------------------------------------------------------|-----------------------------------------|----------------|------------------|-----------------------|---------------|
| Folio                                                                                     | 3160                                                               |                                                                                                    | Fecha 23/03/2                                                                                                    | 020                                                                                 | Status:                                 | EDI            | CION             |                       |               |
| Deudor:                                                                                   | 100031                                                             | ABLITO PE                                                                                                    | EREZ                                                                                                    |                                                                                     | Tarjeta:                                | 4213 167       | 0 0256 3478      |                       |               |
| Periodo De                                                                                | esde: 25/02/                                                       | /2020 Hasta: 26                                                                                                    | /02/2020 Reference                                                                                                    | ;ia: 4699 - 4695                                                                    |                                         |                |                  |                       |               |
| Concepto del G                                                                            | iasto: CURSC                                                       | EN COATZACOALCO                                                                                                    | )S                                                                                                    |                                                                                     |                                         |                |                  |                       |               |
| Diferencia Dep                                                                            | oósito:                                                            | 0.00 Notas                                                                                                    | Autoriza: ESTEB                                                                                                    | AN JIMENEZ LOBI                                                                     | EIRA                                    |                | •                | Guardar               |               |
| [                                                                                         | Comproban                                                          | tes 👔                                                                                                    |                                                                                                    | Vales                                                                               |                                         | Ŷ              | Revisió          | n                     |               |
| Fecha<br>26/03/2020<br>25/02/2020<br>25/02/2020<br>26/03/2020<br>26/03/2020<br>25/02/2020 | Documento<br>15010737<br>47729<br>40447743<br>4044<br>7432<br>1928 | Prove<br>203014 - AUTOS PU<br>205973 - MR PAMPA<br>204946 - CHARTWE<br>204946 - CHARTWE<br>204946 - CHARTWE<br>202294 - DIVERSOS | edor<br>LLMAN S.A. DE C.V.<br>S COATZACOALCO<br>LL INMOBILIARIA D<br>LL INMOBILIARIA D<br>LL INMOBILIARIA D<br>EMPRESAS VARIO | Tipo de Gasto<br>FACTURA<br>FACTURA<br>FACTURA<br>FACTURA<br>FACTURA<br>/COMPROBANT | Deducible<br>SI<br>SI<br>SI<br>SI<br>NO | Autotec        | Confirma Termina | ar la Captura del Doc | umento?<br>No |
| Agregar                                                                                   | Modificar C                                                        | Consulta Terminar                                                                                                    | ]                                                                                                    |                                                                                     |                                         | (<br>Total Cor | Gasto Total:     | 2,479.50<br>2,479.50  |               |

#### Seleccionamos terminar y damos click en "Si"

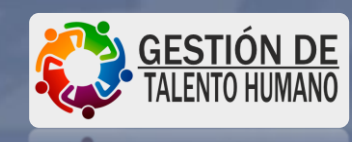

- 0 X

Configuración Inicial Proveedores Movimientos Compras Consultas Reportes Procesos Especiales Ayudas Salir

| Folio 3160<br>Deudor: 100031 PABLITO PE<br>Periodo Desde: 25/02/2020 Hasta: 26<br>Concepto del Gasto: CURSO EN COATZACOALC<br>Diferencia Depósito: 0.00 Notas                                                                                                    | Fecha 23/03/2020 Status:<br>EREZ Tarjeta:<br>5/02/2020 Referencia: 4699 - 4695<br>OS<br>Autoriza: ESTEBAN JIMENEZ LOBEIRA                                                                                                    | EDICION<br>4213 1670 0256 3478                                                                                                |                                                                                                    |
|----------------------------------------------------------------------------------------------------|----------------------------------------------------------------------------------------------------|----------------------------------------------------------------------------------------------------|----------------------------------------------------------------------------------------------------|
| Comprobantes         Fecha       Documento       Prov         26/03/2020       15010737       203014 - AUTOS PL         26/03/2020       47729       205973 - MR PAMP/         25/02/2020       40447743       204946 - CHARTWE         26/03/2020       7432       204946 - CHARTWE         26/03/2020       7432       204946 - CHARTWE         26/03/2020       7432       204946 - CHARTWE         25/02/2020       1928       202294 - DIVERSOS         4       Agregar       Modificar       Consultar | Vales       Eedor     Tipo de Gasto     Deducible       JILLMAN S.A. DE C.V.     FACTURA     SI       AS COATZACOALCO     FACTURA     SI       ELL INMOBILIARIA D     FACTURA     SI       ELL INMOBILIARIA D     FACTURA     SI       ELL INMOBILIARIA D     FACTURA     SI       ELL INMOBILIARIA D     FACTURA     SI       ELL INMOBILIARIA D     FACTURA     SI       ELL INMOBILIARIA D     FACTURA     SI       ELL INMOBILIARIA D     FACTURA     SI       ELL INMOBILIARIA D     FACTURA     SI       ELL INMOBILIARIA D     FACTURA     SI       EMPRESAS VARIO     /COMPROBANT     NO | Revisión<br>Autotec ×<br>El documento ha sido Actualizado<br>Aceptar<br>Gasto Total: 2,479.50<br>Total Comprobación: 2,479.50 | <section-header><section-header><section-header><section-header><section-header><section-header></section-header></section-header></section-header></section-header></section-header></section-header> |
|                                                                                                    |                                                                                                    | Salir                                                                                                    | TALENTO HUMANO                                                                                                    |

- 0.

Configuración Inicial Proveedores Movimientos Compras Consultas Reportes Procesos Especiales Ayudas Salir

| Folio 3160<br>Deudor: 100031 PABLITO PE<br>Periodo Desde: 25/02/2020 Hasta: 26<br>Concepto del Gasto: CURSO EN COATZACOALCO<br>Diferencia Depósito: 0.00 Notas                                                                                                    | Fecha 23/03/2020 Status:<br>REZ Tarjeta:<br>/02/2020 Referencia: 4699 - 4695<br>OS<br>Autoriza: ESTEBAN JIMENEZ LOBEIRA                                                                                      | EDICION<br>4213 1670 0256 3478                                 |                                                   |
|----------------------------------------------------------------------------------------------------|----------------------------------------------------------------------------------------------------|----------------------------------------------------------------|---------------------------------------------------|
| Echa         Documento         Prov.           26/03/2020         15010737         203014 - AUTOS PU           26/03/2020         47729         205973 - MR PAMPA           25/02/2020         40447743         204946 - CHARTWE           26/03/2020         4044         204946 - CHARTWE           26/03/2020         7432         204946 - CHARTWE           26/03/2020         7432         204946 - CHARTWE           25/02/2020         1928         202294 - DIVERSOS | Vales  Tipo de Gasto Deducible  LLMAN S.A. DE C.V. FACTURA SI S COATZACOALCO FACTURA SI LL INMOBILIARIA D FACTURA SI LL INMOBILIARIA D FACTURA SI LL INMOBILIARIA D FACTURA SI EMPRESAS VARIO /COMPROBANT NO | Revisión<br>Autotec<br>57<br>76<br>12<br>10<br>65<br>Aceptar   | <ul> <li>Damos click en<br/>"Aceptar".</li> </ul> |
| Agregar Modificar Consultar Terminar                                                                                                    | ]                                                                                                    | Gasto Total: 2,479.50<br>Total Comprobación: 2,479.50<br>Salir | GESTIÓN DE<br>TALENTO HUMANO                      |

1 mm

Cuentas X Pagar - V 1.9 - Rev. 11.2 : PROCESOS Y SISTEMAS FARRERA S.A. DE C.V. Usuario: PABLITO PEREZ Configuración Inicial Proveedores Movimientos Compras Consultas Reportes Procesos Especiales Ayudas Salir

Fecha Final: 26/03/2020

Nuevo Vale

Nueva Comprob.

Consultar

Imprimir

Salir

23/03/2020 CURSO EN COATZACOALCOS

Es Lista de Gastos Deudores

Fecha Inicial:

COMPROB

•

1

Deudor: 100031 PABLITO PEREZ

01/03/2020

3160

D

| Status: P-endientes Autotec × | Selecciona  |
|-------------------------------|-------------|
| Desea Imprimir el Documento?  | click en "S |
| Sí No                         |             |

amos damos . . . . .

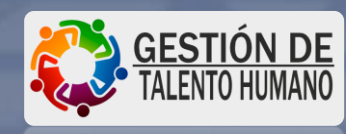

| 🔞 Comprobación de Gast | tos        |                         |                            |                        |                                  |                            |                                                                |                                           |                |                            |                                | – 0 X                        |
|------------------------|------------|-------------------------|----------------------------|------------------------|----------------------------------|----------------------------|----------------------------------------------------------------|-------------------------------------------|----------------|----------------------------|--------------------------------|------------------------------|
| I I of 1               |            | 🚭 🔥 🛛 100% 🗸            | Total:2 100                | % 2 of 2               |                                  |                            |                                                                |                                           |                |                            |                                |                              |
|                        | /          |                         |                            | PROCESO                | OS Y SISTEMAS<br>COMPROBACIÓN DE | <b>FARRER</b><br>GASTOS DE | <b>X S.A. DE C.V.</b><br>VIAJE                                 |                                           | Fecha de Impre | ssión: 27<br>Ho<br>blio: 3 | 7/03/2020<br>ojal de 1<br>3160 |                              |
| Damos                  | Periodo    | del Gasto: 25/02/20     | 20 AL 26/02/2020           |                        |                                  |                            | Fecha Comp                                                     | robación: 23/03/2020<br>Status: TERMINADO | n              |                            |                                |                              |
| click, pa              | ara        | CURSO EN COATZ          | ACOALCOS                   |                        |                                  |                            | R                                                              | eferencia: 4699-4695                      |                |                            |                                |                              |
| imnrimi                | Fecha      | Consu/Factura Ciudad    | Nombre                     | No.Docto Tipo Ga       | sto Cant. Concepto               | CC Depto.                  |                                                                | Importe                                   | Impuesto       | IVA                        | Total                          | ]                            |
|                        | 25/02/2020 | 25/02/2020 COATZACOALCO | QEHARTWELL INMOBILIARIA I  | DEC 40447743 HOSPEDAJE | 1 1022                           | 106 NOMINAS                | 5f0c4724-a0a9-4e83-9acd-a9162                                  | 211cce9 650.00                            | 13.00          | 104.00                     | 767.00                         |                              |
| ei archi               | 2603/2020  | 26/03/2020 COATZACOALCO | 9€HARTWELL INMOBILIARIA I  | DE C 4044 CENA         | 1 1022                           | 106 NOMINAS                | 4a6935dc-7b99-46db-a26c-44d04<br>3260ba5c-c596.49db.8e32-f76a8 | 6d90559 103.45<br>01c2d5b 02.67           | 0.00           | 16.55                      | 120.00                         |                              |
|                        | 26/03/2020 | 26/03/2020 COATZACOALCO | MR PAMPAS COATZACOALCO     | s 47729 COMIDA         | 1 1022                           | 106 NOMINAS                | 766a3ef1-5825-4a0e-abe7-a5872i                                 | a4fee82 215.52                            | 0.00           | 34.48                      | 250.00                         |                              |
|                        | 26/03/2020 | 26/03/2020 COATZACOALCO | MUTOS PULLMAN S.A. DE C.V. | 15010737 TRANSPORTE    | 1 1022                           | 106 NOMINAS                | 383fefe8-0af6-448d-8712-585f86                                 | 162051 496.55                             | 0.00           | 79.45                      | 576.00                         |                              |
|                        |            | No. Documentos: 5       |                            |                        | TOTAL GASTOS                     | CON COMPROB                | ANTE                                                           | 1,558.19                                  | 13.00          | 249.31                     | 1,820.50                       |                              |
|                        | Fecha      | ı Ciudad                | Nombre                     | No.Docto Tipo G        | asto Concepto                    | CC Depto.                  |                                                                | Importe                                   |                |                            | Total                          |                              |
|                        | 25/02/202  | 0 COATZACOALCOS         | S/COMPROBANTE              | 1928 TAXIS SIN COM     | PROBANTE 1042                    | 106 NOMINAS                |                                                                | 659.00                                    |                |                            | 659.00                         |                              |
|                        | 1          | No. Documentos: 1       |                            |                        | TOTAL GASTOS                     | SIN COMPROBA               | NTE                                                            |                                           |                |                            | 659.00                         |                              |
|                        |            |                         |                            |                        |                                  |                            |                                                                | TOTAL G                                   | ASTOS:         |                            | 2,479.50                       |                              |
|                        |            | Documentos a Comprobar  | Fecha                      | Importe                |                                  |                            |                                                                | IMPORTE A COMPI                           | ROBAR:         |                            | 2,600.00                       |                              |
|                        | C5-GT.     | A-4695-0                | 25/02/2020                 | 2,000.00               |                                  |                            |                                                                | DIFERENCIA A (                            | CARGO :        |                            | -120.50                        |                              |
|                        | C5-GT.     | A-4099-0                | 28/02/2020                 | 600.00                 |                                  |                            |                                                                |                                           |                |                            |                                |                              |
|                        |            |                         | Total Documentos:          | 2,600.00               |                                  |                            |                                                                |                                           |                |                            |                                |                              |
|                        |            |                         |                            |                        |                                  |                            |                                                                |                                           |                |                            |                                |                              |
|                        | F          | PABLITO PE              | REZ                        | ESTEBAN                | JIMENEZ LOBEIRA                  |                            |                                                                |                                           |                |                            |                                |                              |
|                        |            | Elaboró                 | 27/03/                     | 2020                   | Autorizó                         |                            | Revisó Contabilidad                                            |                                           |                |                            |                                |                              |
|                        |            |                         |                            |                        |                                  |                            |                                                                |                                           |                |                            |                                |                              |
|                        |            |                         |                            |                        |                                  |                            |                                                                |                                           |                |                            |                                | GESTIÓN DE<br>TALENTO HUMANO |

¥

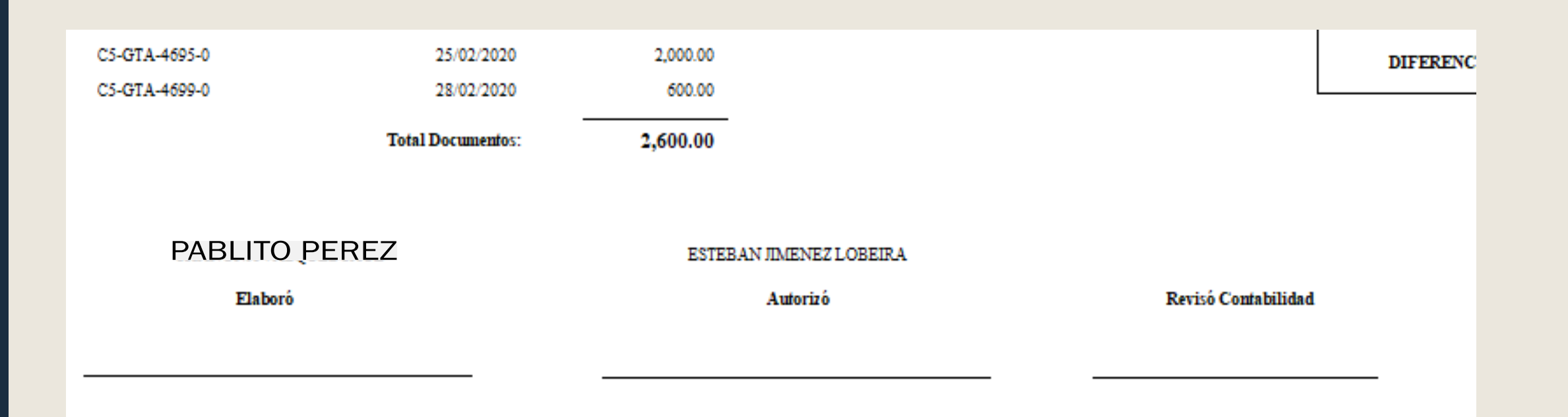

Después de imprimir el archivo debe firmarlo.

- El deudor

- La persona que autorizo el viaje (Jefe inmediato), Y se envía al área de contabilidad para su revisión y registro contable.

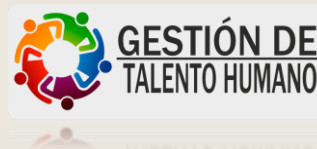

## SE ANEXA A LA COMPROBACIÓN

| stos con Comprobantes:<br>Fecha       Concepto       No. Factura       Sut         25-feb-20       MR PAMPAS COATZACOALCOS, SA DE CV       47729         25-feb-20       NH HOTEL GROUP, SA DE CV       MC01032791         26-feb-20       NH HOTEL GROUP, SA DE CV       MC01032808         26-feb-20       NH HOTEL GROUP, SA DE CV       MC01032817         26-feb-20       NH HOTEL GROUP, SA DE CV       MC01032817         26-feb-20       AUTOS PULLMAN, SA DE CV       78660         Sub-Total         I,s         Sub-Total         I,s         Sub-Total         Imm         25-feb-20         Concepto         Imm         25-feb-20         Taxi Domicilio-Corpo         25-feb-20         Concepto         Imm         25-feb-20         Comida sin comprobante         25-feb-20         Taxi Hotel-Centro         25-feb-20         Taxi Hotel-Terminal         26-feb-20         Comida sin comprobante <th><b>Total</b></th> <th>τva</th> <th></th> <th></th>                                                                                                    | <b>Total</b> | τva    |              |                      |
|----------------------------------------------------------------------------------------------------|--------------|--------|--------------|----------------------|
| FechaConceptoNo. FacturaSub25-feb-20MR PAMPAS COATZACOALCOS, SA DE CV4772925-feb-20NH HOTEL GROUP, SA DE CVMC0103279126-feb-20NH HOTEL GROUP, SA DE CVMC0103280826-feb-20NH HOTEL GROUP, SA DE CVMC0103281726-feb-20AUTOS PULLMAN, SA DE CV78660Sub-Total1,5Stos sin Comprobantes:FechaConceptoIm25-feb-20Taxi Domicilio-Corpo25-feb-20Taxi Domicilio-Corpo125-feb-20Taxi Hotel-Centro225-feb-20Taxi Hotel-Centro225-feb-20Taxi Hotel-Terminal226-feb-20Taxi Terminal-Domicilio226-feb-20Taxi Terminal-Domicilio226-feb-20Taxi Terminal-Domicilio2Sub-Total                                                                                                    | <b>Total</b> | τνδ    |              |                      |
| 25-feb-20       MR PAMPAS COATZACOALCOS, SA DE CV       47729         25-feb-20       NH HOTEL GROUP, SA DE CV       MCO1032791         26-feb-20       NH HOTEL GROUP, SA DE CV       MCO1032808         26-feb-20       NH HOTEL GROUP, SA DE CV       MCO1032817         26-feb-20       AUTOS PULLMAN, SA DE CV       MCO1032817         26-feb-20       AUTOS PULLMAN, SA DE CV       78660         Sub-Total         stos sin Comprobantes:         Fecha       Concepto         Im         25-feb-20       Taxi Domicilio-Corpo       1,5         Sub-Total       1,5         Stos sin Comprobantes:         Fecha       Concepto       Im         25-feb-20       Taxi Domicilio-Corpo       2       2         25-feb-20       Taxi Hotel-Centro       2       2         25-feb-20       Taxi Centro-Hotel       2       2         26-feb-20       Taxi Hotel-Terminal       2       2         26-feb-20       Taxi Terminal-Domicilio       2       2         26-feb-20       Desayuno sin comprobante       2       2         Sub-Total                                                                                                    | 215.52       |        | 2% Hospedaje | Gran-Total           |
| 25-feb-20 NH HOTEL GROUP, SA DE CV MCO1032791<br>26-feb-20 NH HOTEL GROUP, SA DE CV MCO1032808<br>26-feb-20 NH HOTEL GROUP, SA DE CV MCO1032817<br>26-feb-20 AUTOS PULLMAN, SA DE CV 78660<br>Sub-Total 1,5<br>stos sin Comprobantes:<br><u>Fecha Concepto Im</u><br>25-feb-20 Taxi Domicilio-Corpo 10<br>25-feb-20 Comida sin comprobante 10<br>25-feb-20 Taxi Hotel-Centro 10<br>25-feb-20 Taxi Hotel-Centro 10<br>25-feb-20 Taxi Hotel-Centro 10<br>25-feb-20 Taxi Hotel-Centro 10<br>26-feb-20 Taxi Hotel-Centro 10<br>26-feb-20 Taxi Hotel-Centro 10<br>26-feb-20 Taxi Hotel-Centro 10<br>26-feb-20 Taxi Hotel-Terminal 10<br>26-feb-20 Taxi Hotel-Terminal 10<br>26-feb-20 Desayuno sin comprobante 10<br>Sub-Total 10<br>Sub-Total 10<br>S |              | 34.48  | 0.00         | 250.00               |
| 26-feb-20       NH HOTEL GROUP, SA DE CV       MCO1032808         26-feb-20       NH HOTEL GROUP, SA DE CV       MCO1032817         26-feb-20       AUTOS PULLMAN, SA DE CV       78660         Sub-Total       1,5         Stos sin Comprobantes:         Fecha       Concepto         Im         25-feb-20       Taxi Domicilio-Corpo         25-feb-20       Comida sin comprobante       1         25-feb-20       Comida sin comprobante       2         25-feb-20       Taxi Hotel-Centro       2         25-feb-20       Taxi Hotel-Terminal       2         26-feb-20       Taxi Hotel-Terminal       2         26-feb-20       Taxi Terminal-Domicilio       2         26-feb-20       Desayuno sin comprobante       2         Sub-Total                                                                                                    | 650.00       | 104.00 | 13.00        | 767.00               |
| 26-feb-20       NH HOTEL GROUP, SA DE CV       MCO1032817         26-feb-20       AUTOS PULLMAN, SA DE CV       78660         Sub-Total         Sub-Total         stos sin Comprobantes:         Fecha       Concepto         Im         25-feb-20       Taxi Domicilio-Corpo         25-feb-20       Comida sin comprobante         25-feb-20       Comida sin comprobante       25         25-feb-20       Taxi Hotel-Centro       25         25-feb-20       Taxi Hotel-Centro       25         25-feb-20       Taxi Hotel-Terminal       26         26-feb-20       Taxi Hotel-Terminal       26         26-feb-20       Taxi Terminal-Domicilio       26         26-feb-20       Desayuno sin comprobante       26         Sub-Total                                                                                                    | 103.45       | 16.55  | 0.00         | 120.00               |
| 26-feb-20       AUTOS PULLMAN, SA DE CV       78660         Sub-Total         Sub-Total         stos sin Comprobantes:         Fecha       Concepto         Im         25-feb-20       Taxi Domicilio-Corpo         25-feb-20       Comida sin comprobante         25-feb-20       Comida sin comprobante       25         25-feb-20       Taxi Hotel-Centro       25         25-feb-20       Taxi Hotel-Centro       25         25-feb-20       Taxi Hotel-Terminal       26         26-feb-20       Taxi Terminal-Domicilio       26         26-feb-20       Desayuno sin comprobante       26         Sub-Total                                                                                                    | 92.67        | 14.83  | 0.00         | 107.50               |
| Sub-Total       1,5         stos sin Comprobantes:       1       1       1       1       1       1       1       1       1       1       1       1       1       1       1       1       1       1       1       1       1       1       1       1       1       1       1       1       1       1       1       1       1       1       1       1       1       1       1       1       1       1       1       1       1       1       1       1       1       1       1       1       1       1       1       1       1       1       1       1       1       1       1       1       1       1       1       1       1       1       1       1       1       1       1       1       1       1       1       1       1       1       1       1       1       1       1       1       1       1       1       1       1       1       1       1       1       1       1       1       1       1       1       1       1       1       1       1       1       1       1       1 <t< td=""><td>496.55</td><td>79.45</td><td>0.00</td><td>576.00</td></t<>                                                                                                    | 496.55       | 79.45  | 0.00         | 576.00               |
| stos sin Comprobantes:         Fecha       Concepto       Im         25-feb-20       Taxi Domicilio-Corpo       25         25-feb-20       Comida sin comprobante       25         25-feb-20       Taxi Hotel-Centro       25         25-feb-20       Taxi Hotel-Centro       26         25-feb-20       Taxi Hotel-Centro       26         26-feb-20       Taxi Hotel-Terminal       26         26-feb-20       Taxi Terminal-Domicilio       26         26-feb-20       Desayuno sin comprobante       26         Sub-Total                                                                                                    | 58.19        | 249.31 |              | 1,820.50             |
| Fecha       Concepto       Im         25-feb-20       Taxi Domicilio-Corpo          25-feb-20       Comida sin comprobante          25-feb-20       Taxi Hotel-Centro          25-feb-20       Taxi Centro-Hotel          25-feb-20       Taxi Centro-Hotel          26-feb-20       Taxi Hotel-Terminal          26-feb-20       Taxi Terminal-Domicilio          26-feb-20       Desayuno sin comprobante                                                                                                    |              |        |              |                      |
| 25-feb-20       Taxi Domicilio-Corpo         25-feb-20       Comida sin comprobante         25-feb-20       Taxi Hotel-Centro         25-feb-20       Taxi Centro-Hotel         25-feb-20       Taxi Hotel-Terminal         26-feb-20       Taxi Terminal-Domicilio         26-feb-20       Desayuno sin comprobante         Sub-Total                                                                                                    | orte         | IVA    |              | Gran-Total           |
| 25-feb-20       Comida sin comprobante         25-feb-20       Taxi Hotel-Centro         25-feb-20       Taxi Centro-Hotel         26-feb-20       Taxi Hotel-Terminal         26-feb-20       Taxi Terminal-Domicilio         26-feb-20       Desayuno sin comprobante         Sub-Total                                                                                                    | 60.00        | 0.00   |              | 60.00                |
| 25-feb-20       Taxi Hotel-Centro         25-feb-20       Taxi Centro-Hotel         26-feb-20       Taxi Hotel-Terminal         26-feb-20       Taxi Terminal-Domicilio         26-feb-20       Desayuno sin comprobante         Sub-Total                                                                                                    | 180.00       | 0.00   |              | 180.00               |
| 25-feb-20       Taxi Centro-Hotel         26-feb-20       Taxi Hotel-Terminal         26-feb-20       Taxi Terminal-Domicilio         26-feb-20       Desayuno sin comprobante         Sub-Total                                                                                                    | 70.00        | 0.00   |              | 70.00                |
| 26-feb-20       Taxi Hotel-Terminal         26-feb-20       Taxi Terminal-Domicilio         26-feb-20       Desayuno sin comprobante         26-feb-20       Desayuno sin comprobante         Sub-Total                                                                                                    | 70.00        | 0.00   |              | 70.00                |
| 26-feb-20       Taxi Terminal-Domicilio         26-feb-20       Desayuno sin comprobante         Sub-Total                                                                                                    | 150.00       | 0.00   |              | 150.00               |
| 26-feb-20 Desayuno sin comprobante Sub-Total                                                                                                    | 60.00        | 0.00   |              | 60.00                |
| Sub-Total                                                                                                    | 69.00        | 0.00   |              | 69.00                |
|                                                                                                    | 559.00       |        |              | 659.00               |
|                                                                                                    |              |        |              |                      |
| al de Gastos<br>e a comprobar de fecha 24 FEB 2020                                                                                                    |              |        | _            | 2,479.50<br>2,600.00 |
| rencia a Cargo                                                                                                    |              |        | -            | 120.50               |
| C.P. PABLITO PEREZ LIC. ESTEBAN JI                                                                                                    |              | RA     |              |                      |

En caso de tener **GASTOS SIN** COMPROBANTE, deberás enviar al área de contabilidad el archivo de Excel que realizaste al inicio, esto servirá como soporte de los gastos que no cuenten con factura.

De igual forma debe ir firmado por el jefe inmediato y deudor. Se entrega la hoja **"comprobación de gastos" "Excel"** y todas las facturas firmadas por la persona que autorizó el viaje.

### En caso de tener diferencia a cargo:

009.00

| TOTAL GASTOS:        | 2,479.50 |
|----------------------|----------|
| IMPORTE A COMPROBAR: | 2,600.00 |
| DIFERENCIA A CARGO : | -120.50  |

Deberás solicitar al área de contabilidad, un número de cuenta para reintegrar la diferencia a cargo (importe no comprobado).

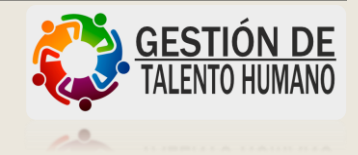

Cuentas X Pagar - V 1.9 - Rev. 11.2 : PROCESOS Y SISTEMAS FARRERA S.A. DE C.V. Usuario: PABLITO PEREZ Configuración Inicial Proveedores Movimientos Compras Consultas Reportes Procesos Especiales Ayudas Salir

|                |               |                    |                          |                |                | _                                |                                     |
|----------------|---------------|--------------------|--------------------------|----------------|----------------|----------------------------------|-------------------------------------|
| Lista de Gasti | os Deudoi     | res<br>Dimediates  | and constants            | 4-04-4442-644  | COMPLEXING I   | Service                          | HELMENSA                            |
| 計算権家語          |               | CHARLEN.           |                          |                | 312 July 140   | 21.12.55                         |                                     |
| Deudor: 1      | 00031 PA      | ABLITC             | ) PEREZ                  |                |                | *                                |                                     |
| Fecha Inicial: | 01/03/2       | 2020               | Fecha Final: 26/03/      | 2020 Statu     | s: P-endientes | <u> </u>                         |                                     |
| COMPROB        | Folio<br>3160 | Echa<br>23/03/2020 | Co<br>CURSO EN COATZACOA | ncepto<br>LCOS | ( In           | nporte Statu<br>2,479.50 T-ermir | s Deudo<br>nai 100 <mark>031</mark> |
|                |               |                    |                          |                |                |                                  |                                     |
|                |               |                    |                          |                |                |                                  |                                     |
|                |               |                    |                          |                |                |                                  |                                     |
|                |               |                    |                          |                |                |                                  |                                     |
|                |               |                    |                          |                |                |                                  |                                     |
|                |               |                    |                          |                |                |                                  |                                     |
| •              |               | L                  | 1                        |                |                | 1                                |                                     |
| 1              |               |                    | 20 10202                 | Nueva          |                | 10. 595                          |                                     |

Tutotec

Con esto damos por terminada la comprobación de gastos del viaje "Curso en Coatzacoalcos"

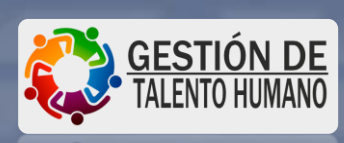

X